# データ転送マニュアル

## データ転送方法

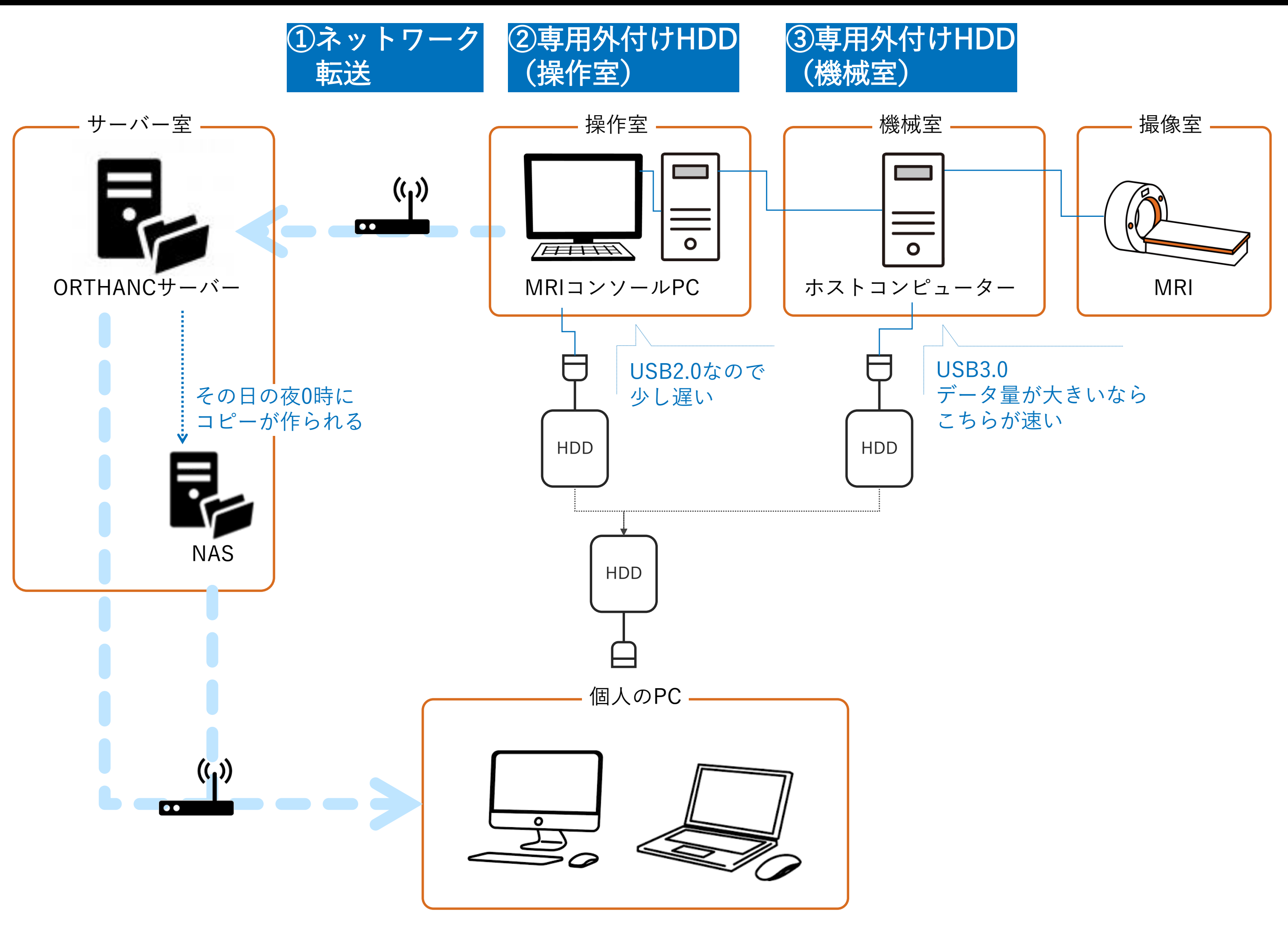

タ転送

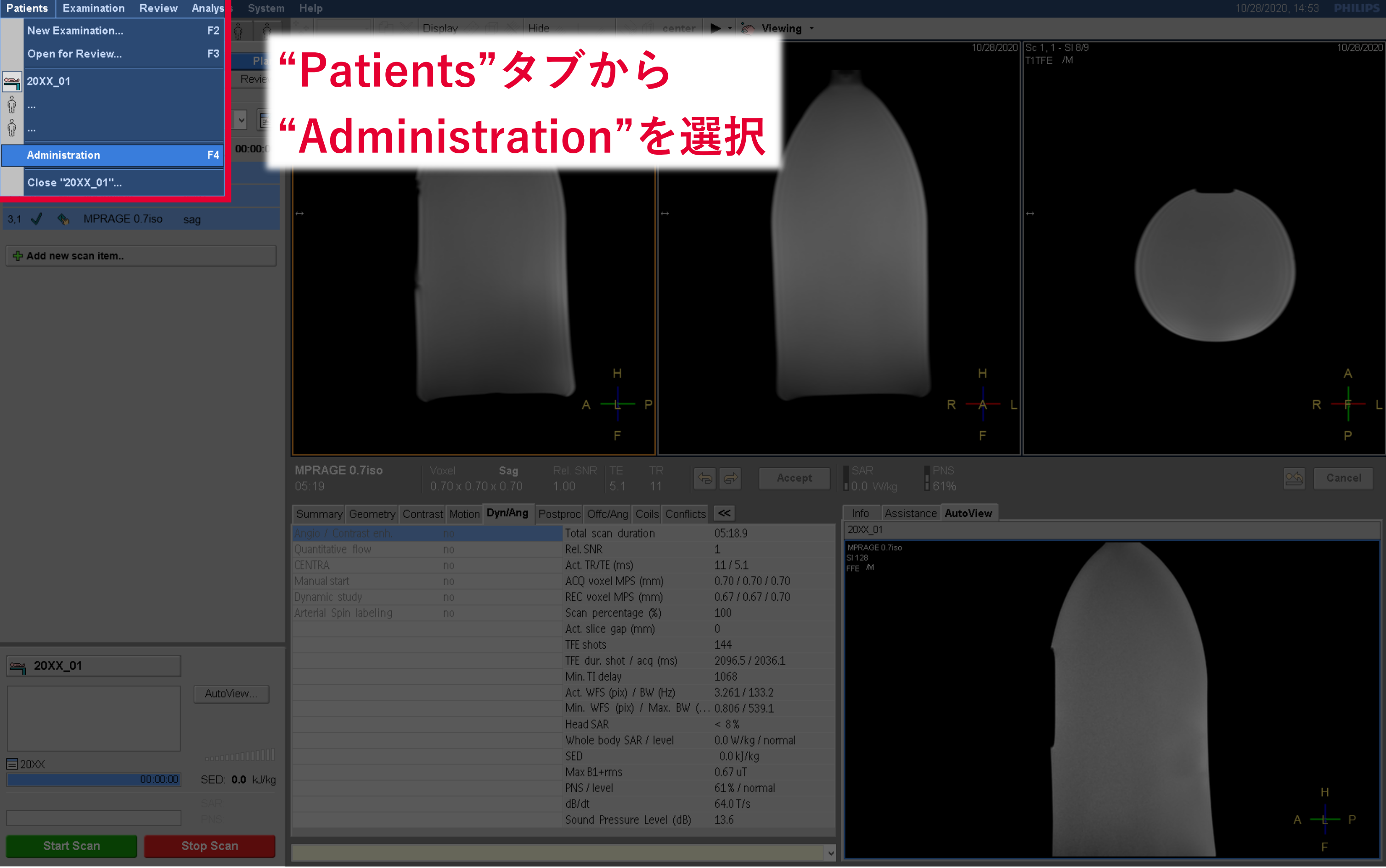

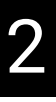

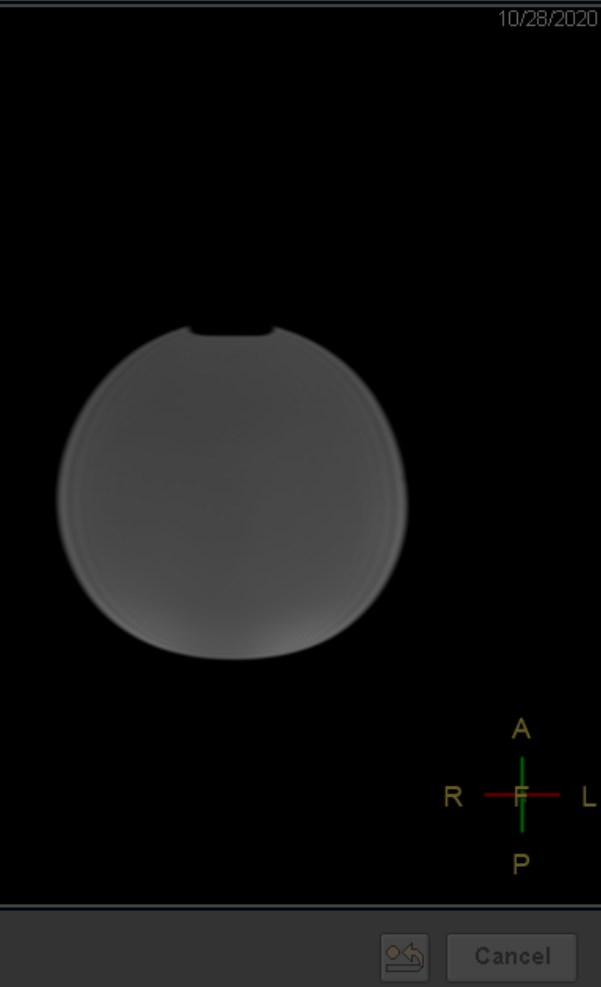

# データ転送

Local Patient
 Database

| Patient Name                  | Date Of Birth Reg | istration ID   | Ge       | Exam   | Name  | Ex   | am    | Date∙  | Ori   | gin Ex   | am Ready               |    | PACS       | Network | QDVI   | )/File 🛆 |
|-------------------------------|-------------------|----------------|----------|--------|-------|------|-------|--------|-------|----------|------------------------|----|------------|---------|--------|----------|
| 20XX_01                       | 01/01/1999 20X    | X_01           | Female   | ;      |       | 1    | 0/28  | 3/2020 | LOC   | AL       |                        |    | NO         | NO      | N      | 10       |
| S R Scan Name                 | ▲ Ori             | Sta Techni     | Vol      | То     | All P | SI I | Ec    | D      | Ph    | NoDiff   | NoDiff                 | C. | Scan Date  | Ti      | PACS   | Net'≡    |
| 🚮 1 1 Survey                  | SAG C             | 3 T1TFE        |          | 9      | Yes   | 9    | 1     | 1      | 1     | 1        | 1                      | 0  | 10/28/2020 | ) 14:38 | NO     | I        |
| 2 1 fluctuation               | TRA :             | 1 FEEPI        |          | 800    | Yes   | 40   | 1     | 20     | 1     | 1        | 1                      | 0  | 10/28/2020 | ) 14:44 | NO     | 1        |
| 🚮 3 1 MPRAGE 0.7iso           | SAG :             | 1 TFE          |          | 257    | Yes   | 257  | 1     | 1      | 1     | 1        | 1                      | 0  | 10/28/2020 | 0 14:47 | NO     | r        |
| 🔁 10 1 CoilSurveyScan         | SAG 2             | 2 T1FFE        |          | 0      | Yes   | 94   | 1     | 1      | 1     | 1        | 1                      | 0  | 10/28/2020 | 0 14:44 | NO     | T        |
| 🔁 10 2 SenseRefScan           | SAG 2             | 2 T1FFE        |          | 0      | Yes   | 288  | 1     | 1      | 1     | 1        | 1                      | 0  | 10/28/2020 | 0 14:44 | NO     | T        |
| 2002_11                       | 01/01/2000 2002   | 2_11           | Male     |        |       | 1    | 0/28  | 3/2020 | LOC   | AL       |                        |    | NO         | PARTLY  | . N    | 10       |
| 2002_10                       | 01/01/2000 2001   | 2 10           | Female   | ,      |       | 1    | 0798  | 2020   | 100   | `A1      |                        | _  | NO         | PARTLY  | . N    | 10       |
| <b>□</b> 2002_09 <b>自 分</b>   | <b>トのフォノ</b>      | レダを            | 発問       |        | てテ    |      | - /   | タマ     | な     | 15       | )選択                    | 75 | する         | ARTLY   | . N    | 10       |
| 20201028phantom               |                   |                |          |        |       |      | -     |        |       |          |                        | •  |            | NO      | Λ      | 10       |
| ■ 2002_08                     | が遅れオスレ            | ᆂᆣᆇᅮᆿ          |          | 신다 '어  | ぶ 古   | ± 2  | 2 4   | - 14   |       | 店 8111   | っずう                    | L  | ナス         | ARTLY   | . N    | 10       |
| ▶ 2002_07 ※夜夕                 | 改选 がりると           | もんしょう -        | - () HJ  | 月ヒ   크 | こり、同  | 2 4  | 9 / G | Ξα     | •     | <b> </b> | J9 J                   | 2  | 9 0        | PARTLY  | . N    | 10       |
| <b>2</b> 002_06               | 01/01/2000 2003   | 2_06           | Male     |        |       | 1    | 0/27  | 7/2020 | LOC   | AL       |                        |    | NO         | PARTLY  | . N    | 10       |
| <b>2</b> 002_05               | 01/01/2000 2003   | 2_05           | Female   | e      |       | 1    | 0/27  | 7/2020 | LOC   | AL       |                        |    | NO         | PARTLY  | . N    | 10       |
| 2002_05                       | 01/01/2000 2003   | 2_05           | Female   | ;      |       | 1    | 0/27  | 7/2020 | LOC   | AL       |                        |    |            |         |        |          |
| <b>D</b> 2002_04              | 01/01/2020 2003   | 2_04           | Male     |        |       | 1    | 0/27  | 7/2020 | LOC   | AL       |                        |    | NO         | PARTLY  | . N    | 10       |
| C 20201027nhantom             | 01/30/1990_2020   | 11027nhantom   | Phant    |        |       | 1    | 0725  | 1/2020 | Inc   | ΆI       |                        |    | NO         | NO      | Ν      | IN 🗵     |
| Filter Modify                 | Copy to DVD       |                | Incomple |        |       |      |       |        | Split | exam     | Refresh                |    | Desele     | ct All  | Select | All      |
| Destinations Local<br>Databas | e DVD             | Copy Selection | ork      | P.     | ACS   |      |       | Disk F | ïles  |          | Manage<br>Job<br>Queue |    |            | elete   | Hide   |          |
|                               |                   |                |          |        |       |      |       |        |       |          |                        |    |            |         |        |          |

## Local Patient Database 35% full

## データ転送方法

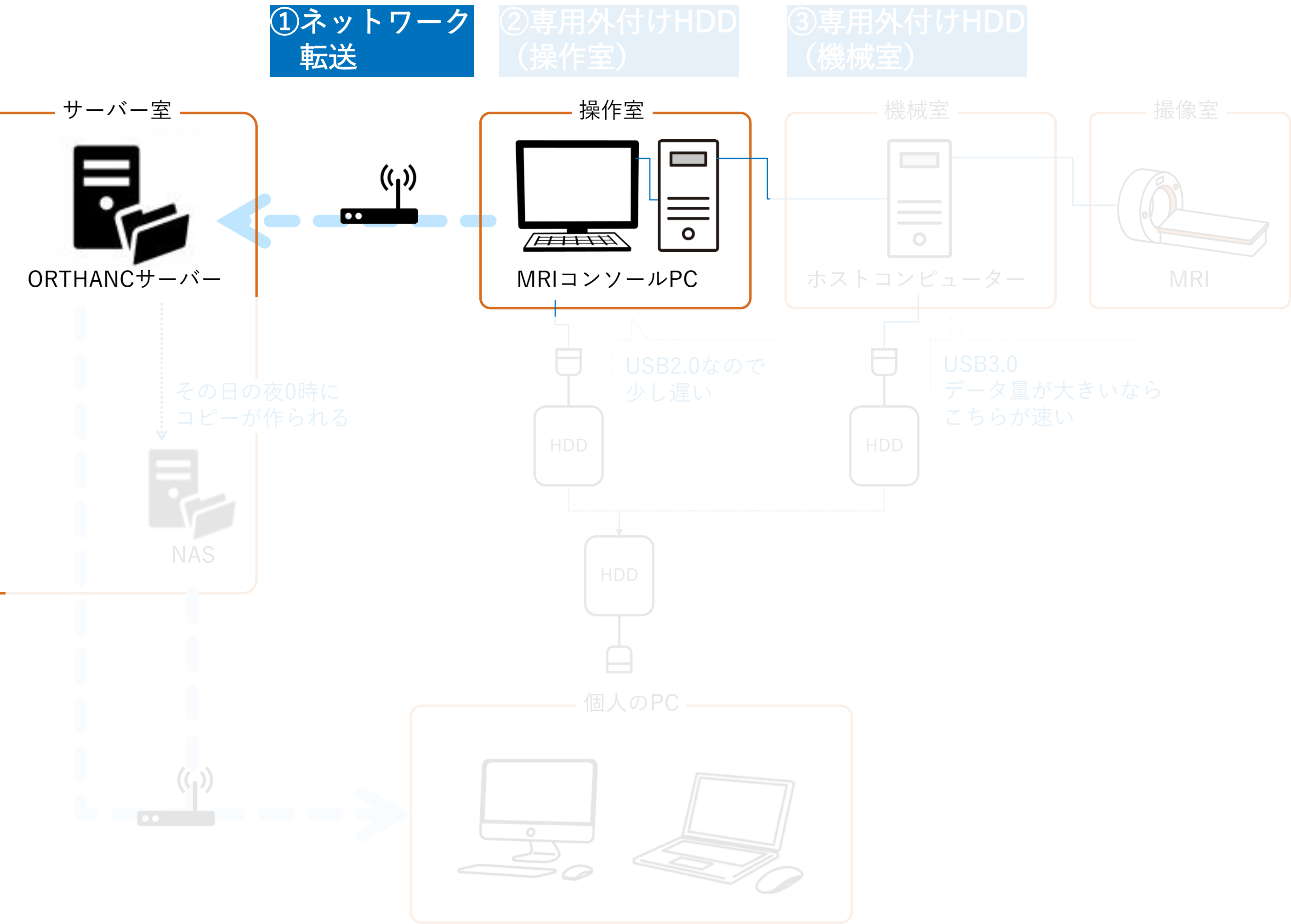

## <u>①ネットワーク転送(ORTHANCサーバーへ転送)</u> データ転送

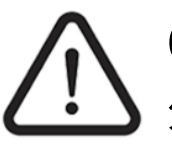

ORTHANCサーバーからのダウンロードは、加齢研ネットワーク内のみで可能です。 外部利用者(共同研究を除く)についてはNetwork転送は使わず、専用外付けHDDへデータ転送してください。

dministration

Local Patient Database

| Patien                | nt Nam  | ne                |             | Date   | Of Birth | Regist           | ration ID   | Ge      | Exam Na   | Exam D                  | ate• (     | Drigin                 | Exam R | PACS        | Netwo  | ork  | Â. |
|-----------------------|---------|-------------------|-------------|--------|----------|------------------|-------------|---------|-----------|-------------------------|------------|------------------------|--------|-------------|--------|------|----|
| 🖻 20XX_               | 101     |                   |             | 01     | /01/1999 | 20XX_1           | L01         | Male    |           | 10/15/:                 | 2024 L     | OCAL                   |        |             |        |      |    |
| 🗀 Komur               | o_01    |                   |             | 01     | /02/2004 | Komuro           | _01         | Male    |           | 10/15/:                 | 2024 L     | OCAL                   |        | NO          | COMPLE | ETED |    |
| 🗀 phanto              | m_241   | 1015              |             | 05     | /05/1980 | phantor          | n_241015    | Phant   |           | 10/15/                  | 2024 L     | OCAL                   |        | NO          | NO     |      |    |
| 🗀 Komur               | o_testr | run               |             | 01     | /01/2000 | Komuro           | _testrun    | Male    |           | 10/11/                  | 2024 L     | OCAL                   |        | NO          | NO     |      |    |
| 💼 phanto              | m_241   | 1011              |             | 05     | /05/1980 | phantor          | m_241011    | Phant   |           | 10/11/                  | 2024 L     | OCAL                   |        | NO          | NO     |      |    |
| <mark>@</mark> 2408_l |         |                   |             |        |          |                  |             |         |           |                         |            |                        |        |             |        |      |    |
| <b>S.</b> .           | R       | Scan Name         | Orient      | Stacks | Techn    | ique             | Vol Sel     | Total   | All Pars  | SI                      | Ec         | Dyn                    | F N    | loDiffBVal  | No     | Cs   |    |
| <b>i</b> 1            | 1 1     | Survey            | SAG         | 3      | T1TFE    |                  |             | 9       | Yes       | 9                       | 1          | 1                      | 1      | 1           | 1      | 0    |    |
| 2                     | 21      | EPI_138_UG        | TRA         | 1      | FEEPI    |                  |             | 5520    | Yes       | 40                      | 1          | 138                    | 1      | 1           | 1      | 0    |    |
| <b>i</b> 3            | 31      | EPI_138_UG        | TRA         | 1      | FEEPI    |                  |             | 5520    | Yes       | 40                      | 1          | 138                    | 1      | 1           | 1      | 0    |    |
| <u>i</u> 2            | 4 1     | EPI_138_UG        | TRA         | 1      | FEEPI    |                  |             | 5520    | Yes       | 40                      | 1          | 138                    | 1      | 1           | 1      | 0    |    |
| in s                  | 51      | EPI_138_UG        | TRA         | 1      | FEEPI    |                  |             | 5520    | Yes       | 40                      | 1          | 138                    | 1      | 1           | 1      | 0    |    |
| <u>π</u> θ            | 5 1     | MPRAGE 0.7iso     | SAG         | 1      | TFE      |                  |             | 257     | Yes       | 257                     | 1          | 1                      | 1      | 1           | 1      | 0    |    |
| Ć 10                  |         |                   |             |        | -        | . +.             | <b>A</b> 11 |         |           |                         |            |                        |        |             | 1      | 0    |    |
| Ć 10                  |         | networ            | K           | 1      |          | 3                | ソリ          | ツク      |           |                         |            |                        |        |             | 1      | 0    |    |
| 🗀 2408_I              | UG      |                   |             |        |          |                  |             |         |           | _                       |            |                        |        |             | NO     |      |    |
| 💼 2408_I              | UG >    | ≪1 Enha           | ance        | OR     | TH       | ΑN               | CE          | 選択      | してし       | いる                      | 2          | とる                     | 確      | 込           | NO     |      |    |
| 🗂 2408 I              | llG ma  | ·                 |             |        |          | 7400-0           | ша пм       | iviair- |           |                         | /11/4-1    | i ii Ai                |        | 1311-1      | NO     |      | ~  |
| Filter                |         | Modify            | Copy to DVD |        |          | Inc              | omplete     |         | S         | olit exa <mark>m</mark> |            | Refresh                | D      | eselect All | Select | All  |    |
| Destinat              | tions   | Local<br>Database | QDVD1       |        | nhance_C | etwork<br>DRTH – |             | PACS    | Disk File | es                      | <u>X</u> a | Manage<br>Job<br>Queue |        | Delete      | Hide   |      |    |

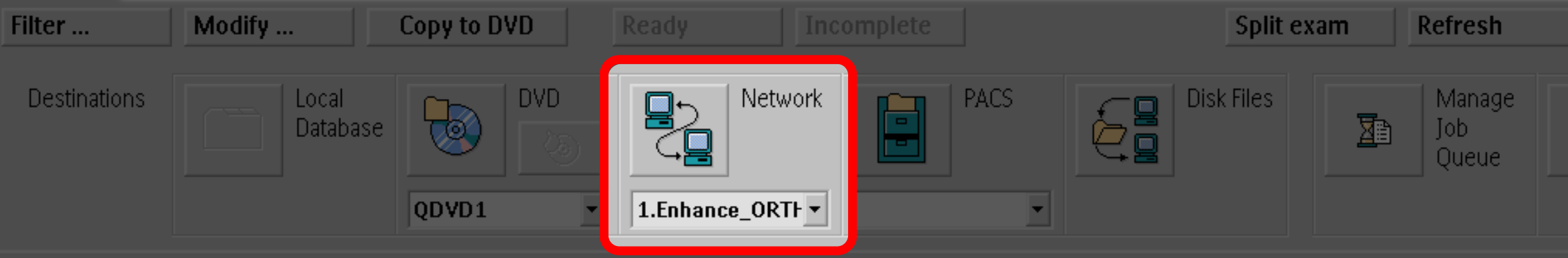

内部利用者もサーバへのデータ転送が何らかの理由でうまくいかない場合は、専用外付けHDD経由でデータを保存

### Local Patient Database 2% full

# データ転送 ①ネットワーク転送 (ORTHANCサーバーへ転送)

|                                    | ✓ Local Patient<br>Database |                       |                            |                         | Local Pat            |
|------------------------------------|-----------------------------|-----------------------|----------------------------|-------------------------|----------------------|
| Patient Na                         | ame Job Queue               | 1                     | 1 1                        | 1                       | 1 1                  |
| □ 20XX_01                          | Queue name:                 | All Queues 👻          |                            | Queue status:           | Enabled              |
| <b>3</b> K                         | 1 Surv Job Name             | Patient Nar           | ne Sta                     | tus                     | Priority Submit Tim  |
| <b>a</b> 2                         | 1 fluct ExportNetwork DRP   | ACSSRV 20XX_01        | Fini                       | ished                   | Normal 14:57:02      |
| <b>ā</b> 3                         | 1 MPR                       | AC35KV 20AA_01        |                            | ished                   | Norman 14.57.04      |
| Ć 10                               | 1 Coils                     |                       |                            |                         |                      |
| C 10                               | 2 Sens                      |                       |                            |                         |                      |
| 2002_11                            |                             |                       |                            |                         |                      |
| 2002_09                            | Job Queu                    | ie ウインド               | ウの Statu                   | IS に"F                  | inished",            |
| 2002_07                            | Patient A                   | dministrat            | ion ウイン                    | ドウの                     |                      |
| 2002_05                            | Network                     | に "COMP               | LETED"と                    | 表示さ                     | れたら転送                |
| • 2002_04<br>• 20201027r<br>Filter | ※Job Queueは<br>一度ウィンドウ      | と即時反映ですが、<br>7を閉じて再度表 | 、Patient Admir<br>示すると、CON | nistrationは<br>IPLETEDに | 即時反映されず<br>なることがあり   |
| Destinations                       | Database (                  |                       |                            |                         | Hide<br>Job<br>Queue |

## tient Database 35% full

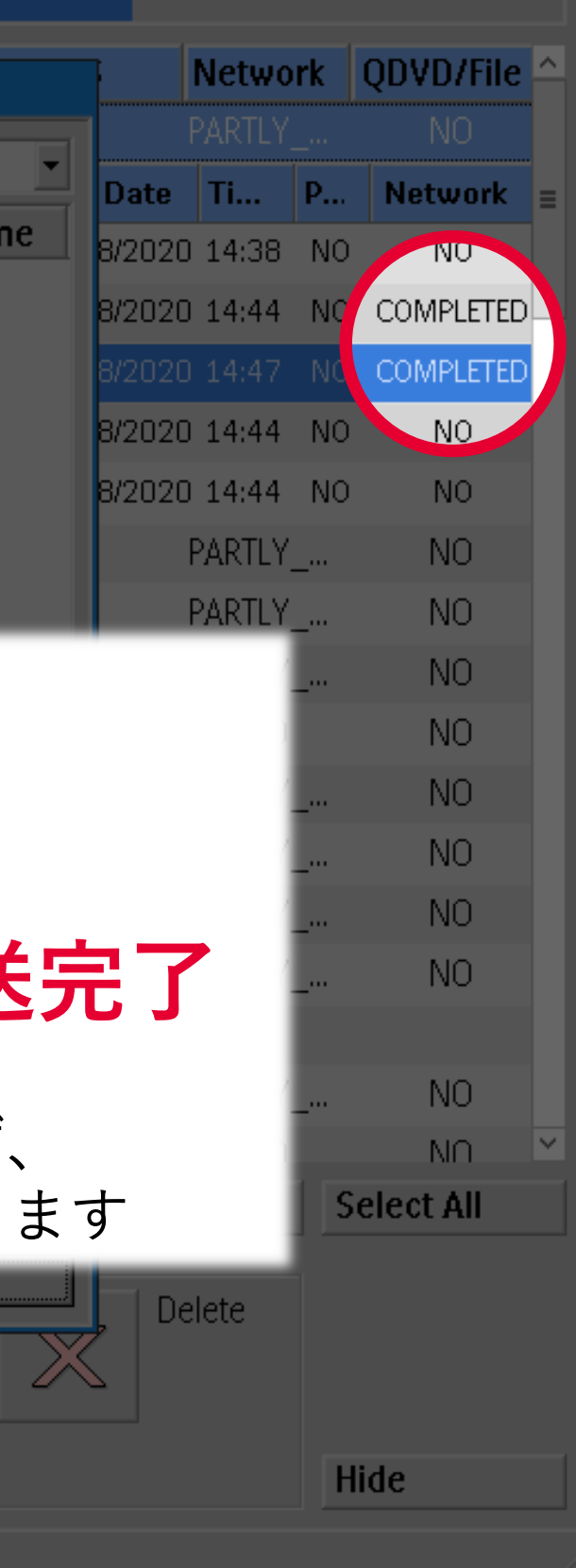

## データ転送方法

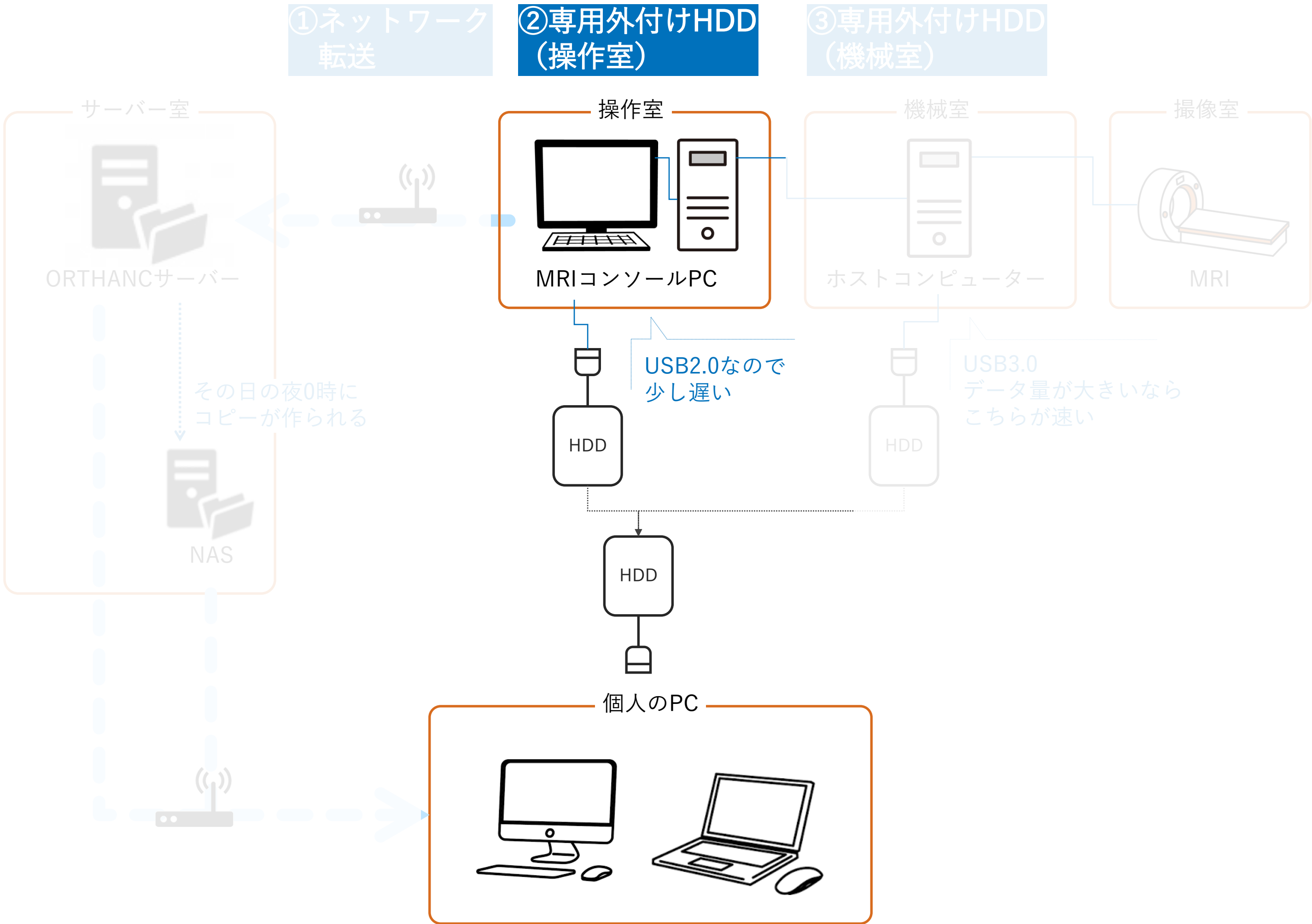

### ②専用外付けHDDに転送 データ転送

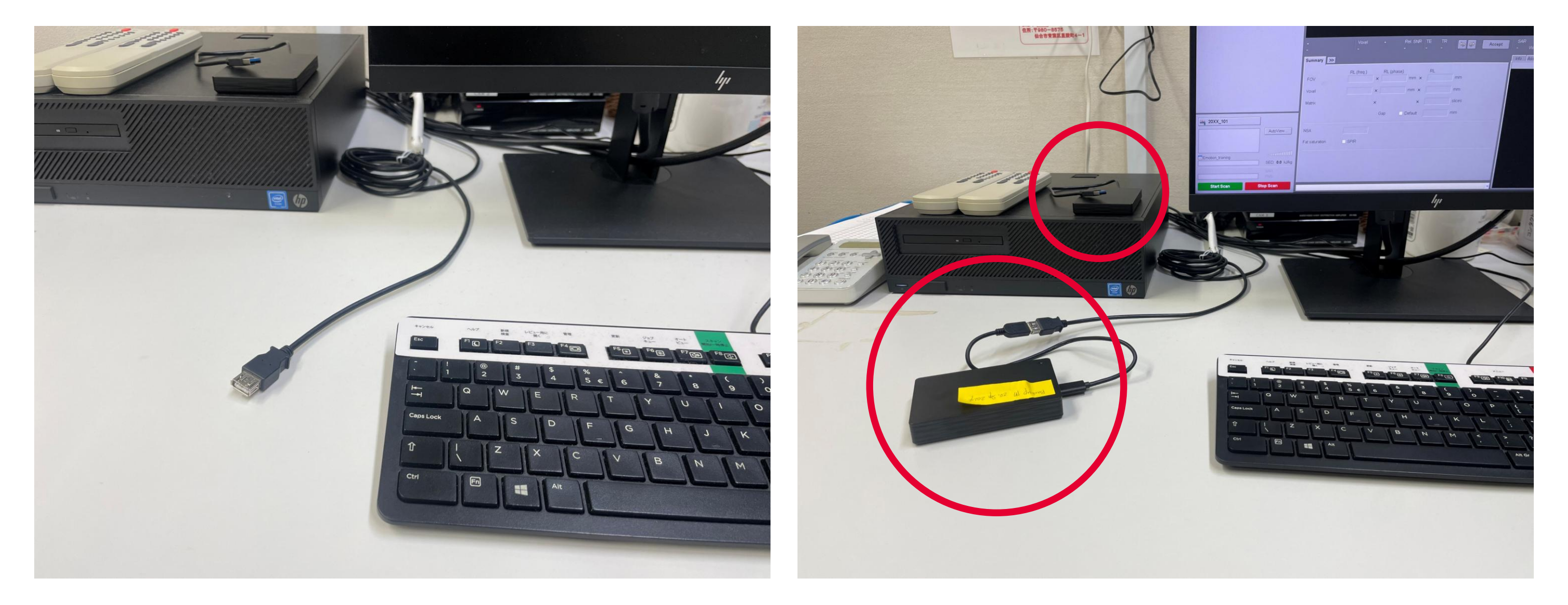

# 操作PCの左にUSB受けケーブルがあるので、 そこに専用外付けHDDを繋いでください。 専用外付けHDDは、操作PCの机の上にあります。

MRIコンソールPCの安全性を保つために、専用の外付けHDD以外の機器を接続しないでください

Local Patient
 Database

| Date Of Birth                   | Registration ID                                                                                                    | Ge                                                                                                    | Exam Na                                                                                                    | Exam Dat                                                                                                    | e• Orig                                                                                                    | in Exar                                                                                                    | m R PACS                                                                                                    | Networ                                                                                                    | k ^                                                                                                    |
|---------------------------------|----------------------------------------------------------------------------------------------------|----------------------------------------------------------------------------------------------------|----------------------------------------------------------------------------------------------------|----------------------------------------------------------------------------------------------------|----------------------------------------------------------------------------------------------------|----------------------------------------------------------------------------------------------------|----------------------------------------------------------------------------------------------------|----------------------------------------------------------------------------------------------------|----------------------------------------------------------------------------------------------------|
| 01/01/1999                      | 0 20XX_101                                                                                                    | Male                                                                                                    |                                                                                                    | 10/15/20                                                                                                    | )24 LOCA                                                                                                    | L                                                                                                    |                                                                                                    |                                                                                                    |                                                                                                    |
| 01/02/2004                      | Komuro_01                                                                                                    | Male                                                                                                    |                                                                                                    | 10/15/20                                                                                                    | )24 LOCA                                                                                                    | L                                                                                                    | NO                                                                                                    | COMPLET                                                                                                    | ED                                                                                                    |
| 05/05/1980                      | ) phantom_241015                                                                                                    | Phant                                                                                                    |                                                                                                    | 10/15/20                                                                                                    | )24 LOCA                                                                                                    | L                                                                                                    | NO                                                                                                    | NO                                                                                                    |                                                                                                    |
| 01/01/2000                      | ) Komuro_testrun                                                                                                    | Male                                                                                                    |                                                                                                    | 10/11/20                                                                                                    | )24 LOCA                                                                                                    | L                                                                                                    | NO                                                                                                    | NO                                                                                                    |                                                                                                    |
| 05/05/1980                      | ) phantom_241011                                                                                                    | Phant                                                                                                    |                                                                                                    | 10/11/20                                                                                                    | )24 LOCA                                                                                                    | L                                                                                                    | NO                                                                                                    | NO                                                                                                    |                                                                                                    |
|                                 |                                                                                                    |                                                                                                    |                                                                                                    |                                                                                                    |                                                                                                    |                                                                                                    |                                                                                                    |                                                                                                    |                                                                                                    |
| Stacks Techn                    | nique Vol Sel                                                                                                    | Total                                                                                                    | All Pars                                                                                                    | SI                                                                                                    | Ec [                                                                                                    | Dyn F                                                                                                    | NoDiffBVal                                                                                                    | No                                                                                                    | Cs ≡                                                                                                    |
| 3 T1TFE                         |                                                                                                    | 9                                                                                                    | Yes                                                                                                    | 9                                                                                                    | 1                                                                                                    | 1 1                                                                                                    | 1                                                                                                    | 1                                                                                                    | 0                                                                                                    |
| 1 FEEPI                         |                                                                                                    | 5520                                                                                                    | Yes                                                                                                    | 40                                                                                                    | 1                                                                                                    | 138 1                                                                                                    | 1                                                                                                    | 1                                                                                                    | 0                                                                                                    |
| 1 FEEPI                         |                                                                                                    | 5520                                                                                                    | Yes                                                                                                    | 40                                                                                                    | 1                                                                                                    | 138 1                                                                                                    | 1                                                                                                    | 1                                                                                                    | 0                                                                                                    |
| 1 FEEPI                         |                                                                                                    | 5520                                                                                                    | Yes                                                                                                    | 40                                                                                                    | 1                                                                                                    | 138 1                                                                                                    | 1                                                                                                    | 1                                                                                                    | 0                                                                                                    |
| 1 FEEPI                         |                                                                                                    | 5520                                                                                                    | Yes                                                                                                    | 40                                                                                                    | 1                                                                                                    | 138 1                                                                                                    | 1                                                                                                    | 1                                                                                                    | 0                                                                                                    |
| 1 TFE                           |                                                                                                    | 257                                                                                                    | Yes                                                                                                    | 257                                                                                                    | 1                                                                                                    | 1 1                                                                                                    | 1                                                                                                    | 1                                                                                                    | 0                                                                                                    |
| 2 T1FFE                         |                                                                                                    | 0                                                                                                    | Yes                                                                                                    | 94                                                                                                    | 1                                                                                                    | 1 1                                                                                                    | 1                                                                                                    | 1                                                                                                    | 0                                                                                                    |
| 2 T1FFE                         |                                                                                                    | 0                                                                                                    | Yes                                                                                                    | 288                                                                                                    | 1                                                                                                    | 1 1                                                                                                    | 1                                                                                                    | 1                                                                                                    | 0                                                                                                    |
| 01/01/2000                      | 2408_UG_71                                                                                                    | Male                                                                                                    |                                                                                                    | 10/10/20                                                                                                    | )24 LOCA                                                                                                    | L                                                                                                    | NO                                                                                                    | NO                                                                                                    |                                                                                                    |
|                                 |                                                                                                    | Male                                                                                                    |                                                                                                    | 10/10/20                                                                                                    | )24 LOCA                                                                                                    | L                                                                                                    | NO                                                                                                    | NO                                                                                                    |                                                                                                    |
| エン選                             | 択して、                                                                                                    | Male                                                                                                    |                                                                                                    | 10/10/20                                                                                                    | 124 LOCA                                                                                                    | I                                                                                                    | NO .                                                                                                    | NO                                                                                                    | ×                                                                                                    |
|                                 |                                                                                                    |                                                                                                    | Sp                                                                                                    | olit exam                                                                                                    | Refr                                                                                                    | resh                                                                                                    | Deselect All                                                                                                    | Select Al                                                                                                    | I                                                                                                    |
| sをク                             | リック                                                                                                    |                                                                                                    |                                                                                                    |                                                                                                    | L M                                                                                                    |                                                                                                    | Delete                                                                                                    |                                                                                                    |                                                                                                    |
|                                 |                                                                                                    | &                                                                                                    |                                                                                                    | es 🛛 🕅                                                                                                    | ivia<br>Îlia I I ot                                                                                                    | anage<br>b                                                                                                    |                                                                                                    |                                                                                                    |                                                                                                    |
|                                 |                                                                                                    |                                                                                                    | <u>∔</u> 몔                                                                                                    |                                                                                                    | Qu                                                                                                    | leue                                                                                                    |                                                                                                    |                                                                                                    |                                                                                                    |
| <ul> <li>1.Enhance_0</li> </ul> | DRTH -                                                                                                    | -                                                                                                    |                                                                                                    |                                                                                                    |                                                                                                    |                                                                                                    |                                                                                                    | Hide                                                                                                    |                                                                                                    |
|                                 |                                                                                                    |                                                                                                    |                                                                                                    |                                                                                                    |                                                                                                    |                                                                                                    |                                                                                                    |                                                                                                    |                                                                                                    |
|                                 | Date Of Birth<br>01/01/1999<br>01/01/2004<br>05/05/1980<br>01/01/2004<br>05/05/1980<br>01/01/2004<br>1<br>1<br>1<br>1<br>1<br>1<br>1<br>1<br>1<br>1<br>1<br>1<br>1 | Date Of Birth       Registration ID         01/01/1999       20XX_101         01/02/2004       Komuro_01         05/05/1980       phantom_241015         01/01/2000       Komuro_testrun         05/05/1980       phantom_241011         05/05/1980       phantom_241011         05/05/1980       phantom_241011         01/01/2000       2408_UG_72         Stacks       Technique       Vol Sel         3       T1TFE         1       FEEPI         1       FEEPI         1       FEEPI         1       FEEPI         1       TIFFE         2       T1FFE         3       T1FFE         1       FEEPI         1       TFE         2       T1FFE         01/01/2000       2408_UG_71         Colspan="2">Colspan="2">Colspan="2"Colspan="2">Colspan="2"Colspan="2"Colspan="2"Colspan="2"Colspan="2"Colspan="2"Colspan="2"Colspan="2"Colspan"         1       Colspan=" | Date Of Birth       Registration ID       Ge         01/01/1999 20XX_101       Male         01/02/2004 Komuro_01       Male         05/05/1980 phantom_241015       Phant         01/01/2000 Komuro_testrun       Male         05/05/1980 phantom_241011       Phant         01/01/2000 2408_UG_72       Male         05/05/1980 phantom_241011       Phant         01/01/2000 2408_UG_72       Male         Stacks       Technique       Vol Sel       Total         3       T1TFE       9         1       FEEPI       5520         1       FEEPI       5520         1       FEEPI       5520         1       FEEPI       5520         1       FEEPI       0         01/01/2000 2408_UG_71       Male         Male       Male       Male         01/01/2000 2408_UG_71       Male         Male       Male       Male         01/01/2000 2408_UG_71       Male         Male       Male       Male         Male       Image       Male         01/01/2000 2408_UG_71       Male       Male         Male       Image       Male | Date Of Birth         Registration ID         Ge         Exam Na           01/01/1999         20XX_101         Male         01/02/2004         Male           01/02/2004         Komuro_01         Male         01/02/2004         Komuro_01         Male           05/05/1980         phantom_241015         Phant         01/01/2000         Komuro_testrun         Male           05/05/1980         phantom_241011         Phant         01/01/2000         Zotaks         Technique         Vol Sel         Total         All Pars           3         T1TFE         9         Yes         Yes         Yes           1         FEEPI         5520         Yes         Yes           1         FEEPI         5520         Yes         Yes           1         FEEPI         5520         Yes         Yes           1         FEEPI         5520         Yes         Yes           1         FEEPI         5520         Yes         Yes           1         TFE         0         Yes         Yes           1         TFE         0         Yes         Yes           1         TFE         0         Yes           01/01/2000 | Date Of Birth         Registration ID         Ge         Exam Na         Exam Date           01/01/1999         20XX_101         Male         10/15/20           01/02/2004         Komuro_01         Male         10/15/20           05/05/1980         phantom_241015         Phant         10/15/20           01/01/2000         Komuro_testrun         Male         10/11/20           05/05/1980         phantom_241011         Phant         10/11/20           01/01/2000         Z405_72         Male         10/11/20           01/01/2000         2405_72         Male         10/11/20           01/01/2000         2405_72         Male         10/10/20           Stacks         Technique         Vol Sel         Total         All Pars         Sl           3         T1TFE         9         Yes         9         1           1         FEEPI         5520         Yes         40           1         FEEPI         5520         Yes         40           1         FEEPI         5520         Yes         40           1         FEEPI         0         Yes         94           2         T1FFE         0         Yes | Date Of Birth         Registration ID         Ge         Exam Na         Exam Date         Orig           01/01/1999         20XX_101         Male         10/15/2024         LOCA           01/02/2004         Komuro_01         Male         10/15/2024         LOCA           05/05/1980         phantom_241015         Phant         10/15/2024         LOCA           01/01/2000         Komuro_testrun         Male         10/11/2024         LOCA           05/05/1980         phantom_241011         Phant         10/11/2024         LOCA           01/01/2000         Komuro_testrun         Male         10/11/2024         LOCA           01/01/2000         2408_UG_72         Male         10/11/2024         LOCA           01/01/2000         2408_UG_72         Male         10/10/2024         LOCA           3         T1TFE         9         Yes<9 | Date Of Birth         Registration ID         Ge         Exam Na         Exam Date         Origin         Exam           01/01/1999         20XX_101         Male         10/15/2024         LOCAL         UCAL         UCAL | Date Of Birth         Registration ID         Ge         Exam Na         Exam Na         Exam R         PACS           01/01/1999         20XX_101         Male         10/15/2024         LOCAL         NO           01/02/2004         Komuro_01         Male         10/15/2024         LOCAL         NO           05/05/1980         phantom_241015         Phant         10/15/2024         LOCAL         NO           05/05/1980         phantom_241011         Phant         10/11/2024         LOCAL         NO           05/05/1980         phantom_241011         Phant         10/11/2024         LOCAL         NO           05/05/1980         phantom_241011         Phant         10/11/2024         LOCAL         NO           01/01/2000         £408         UG         10/11/2024         LOCAL         NO           01/01/2000         £408         UG         10/11/2024         LOCAL         NO           1         FEEPI         S520         Yes         9         1         1         1           1         FEEPI         S520         Yes         40         1         138         1         1           1         FEEPI         S520         Yes | Date Of Birth         Registration ID         Ge         Exam Na         Exam R         Origin         Exam R         PACS         Networ           01/01/1999         20XX_101         Male         10/15/2024         LOCAL         NO         COMPLET           01/02/2004         Komuro_01         Male         10/15/2024         LOCAL         NO         COMPLET           05/05/1980         phantom_241015         Phant         10/15/2024         LOCAL         NO         NO           01/01/2000         Komuro_testrun         Male         10/11/2024         LOCAL         NO         NO           05/05/1980         phantom_241011         Phant         10/11/2024         LOCAL         NO         NO           01/01/2000         2408_016_72         Male         10/11/2024         LOCAL         NO         NO           01/01/2004         1000         72         Male         10/11/2024         LOCAL         NO         NO           01/01/2004         408_0         1         1         1         1         1         1         1         1         1         1         1         1         1         1         1         1         1         1         1 |

## Local Patient Database 2% full

# データ転送 ②専用外付けHDDに転送

# Browse → 外付けHDDを選択(たいていK:)

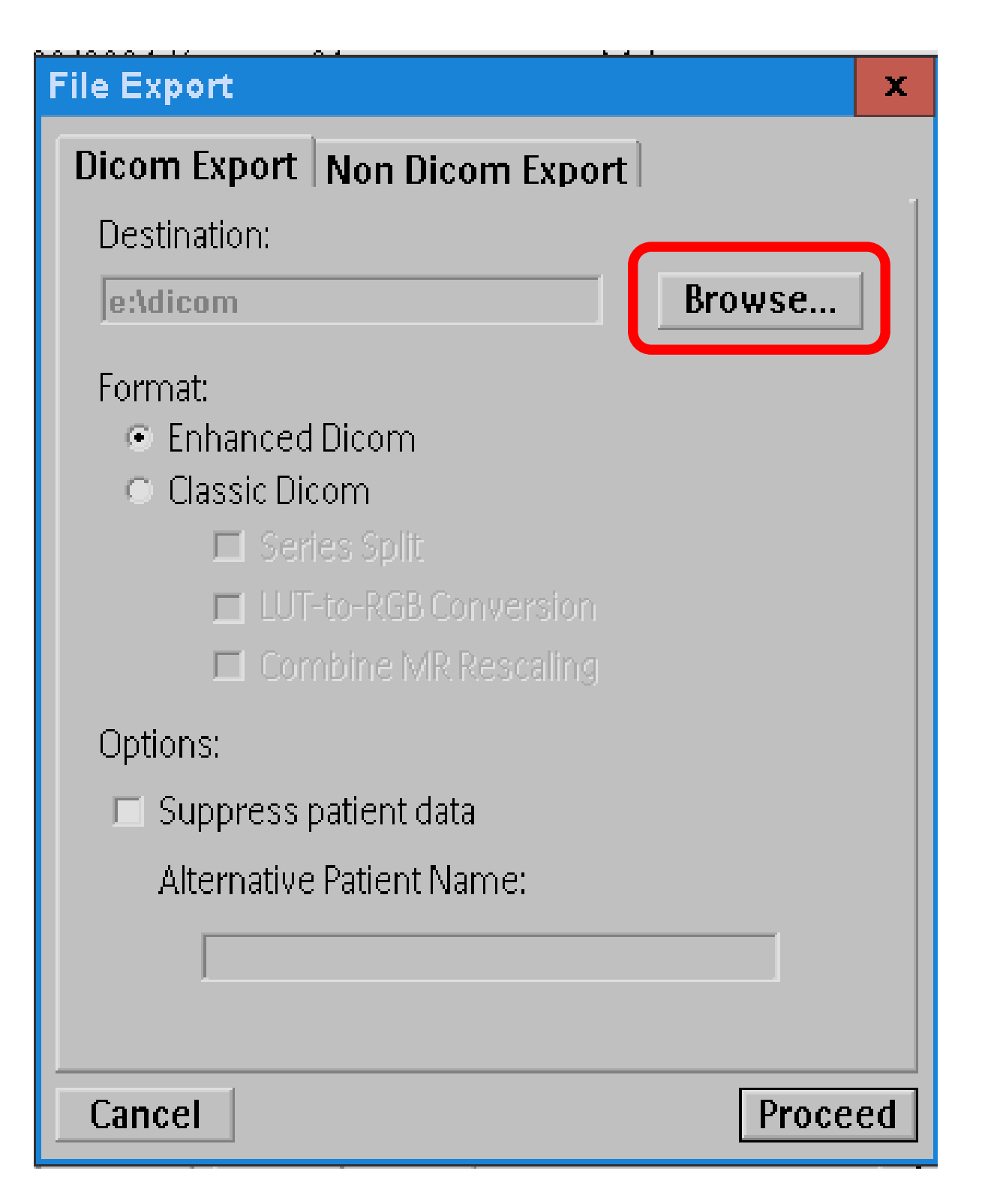

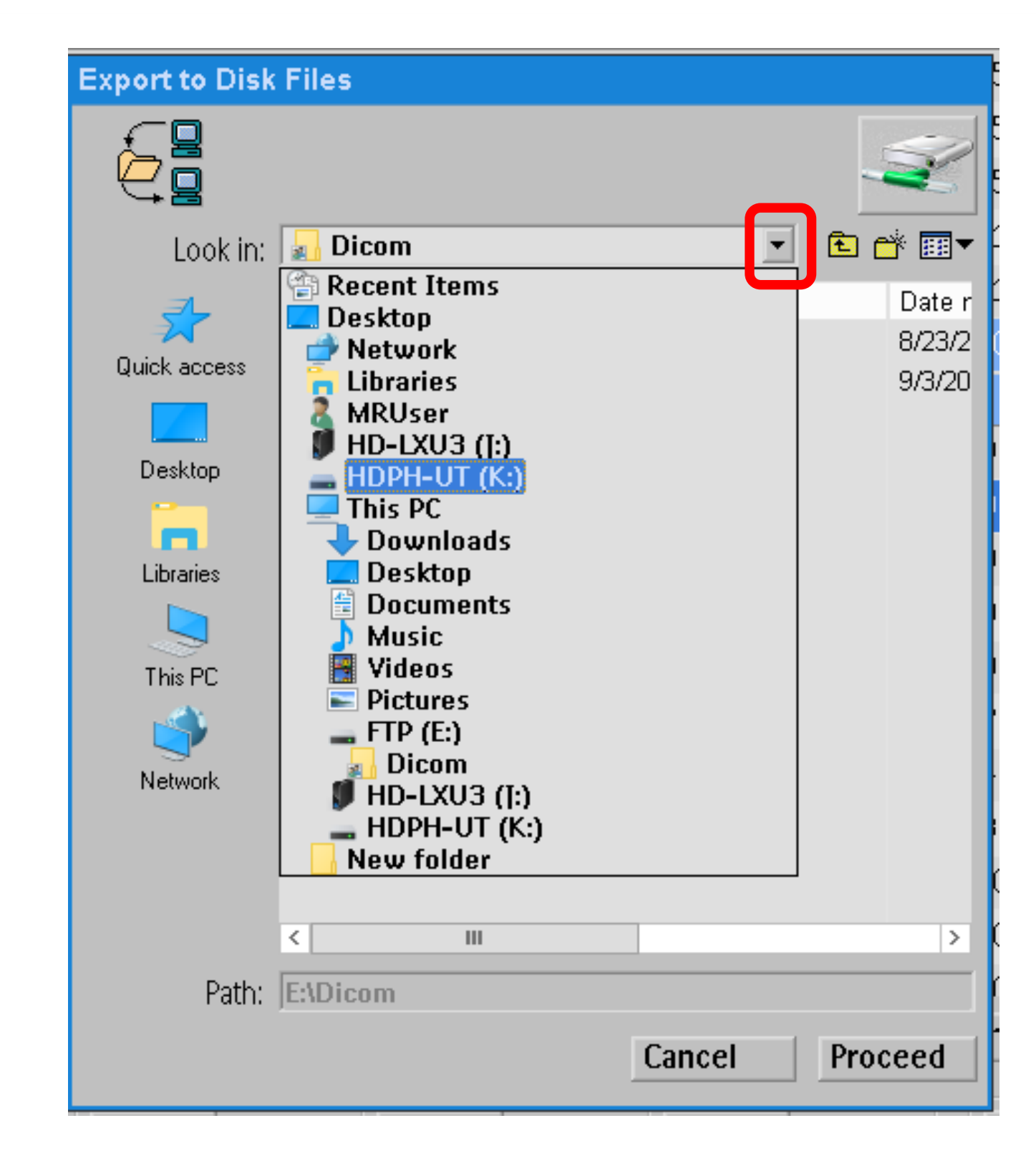

## ②専用外付けHDDに転送 「一タ転送

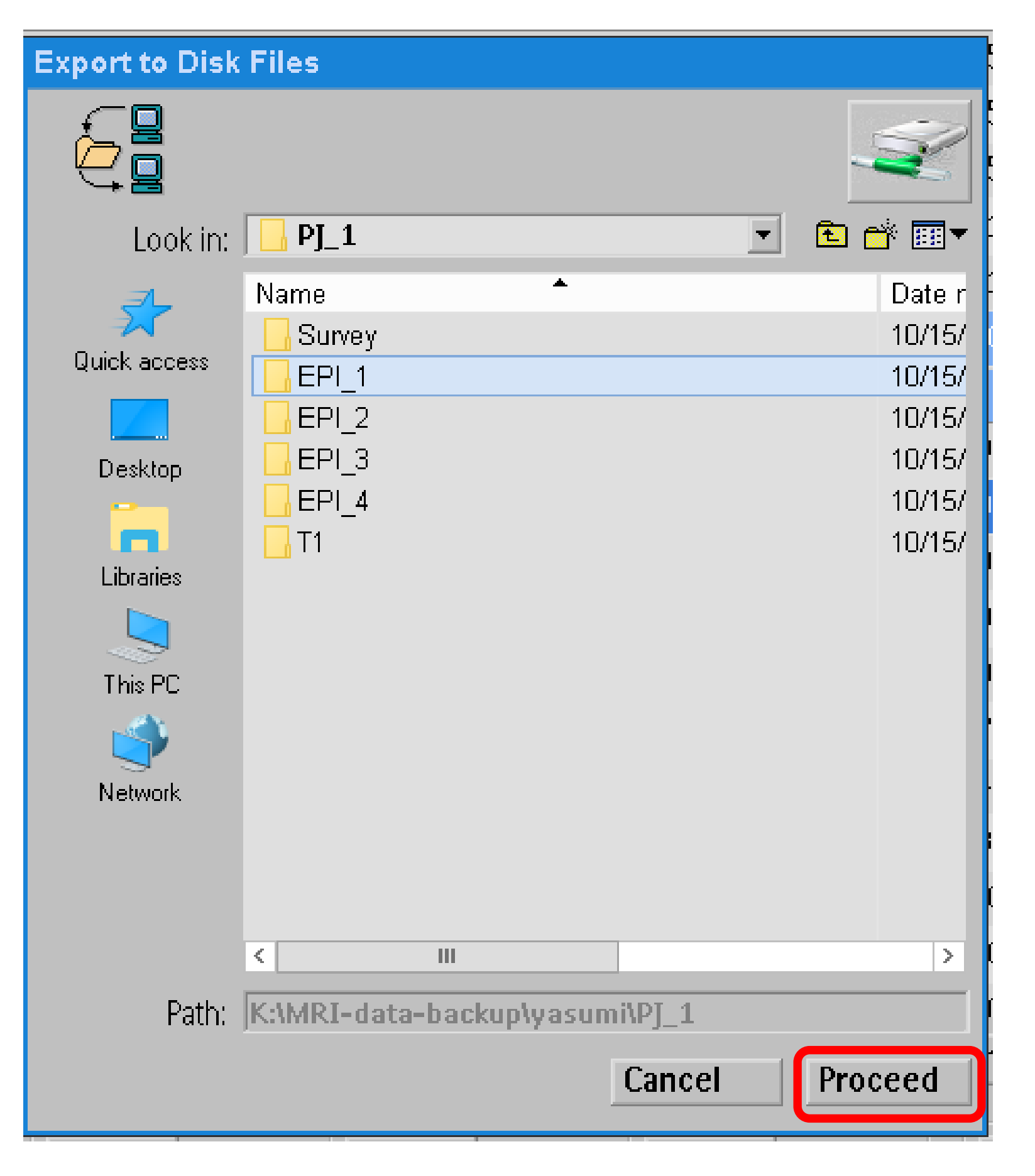

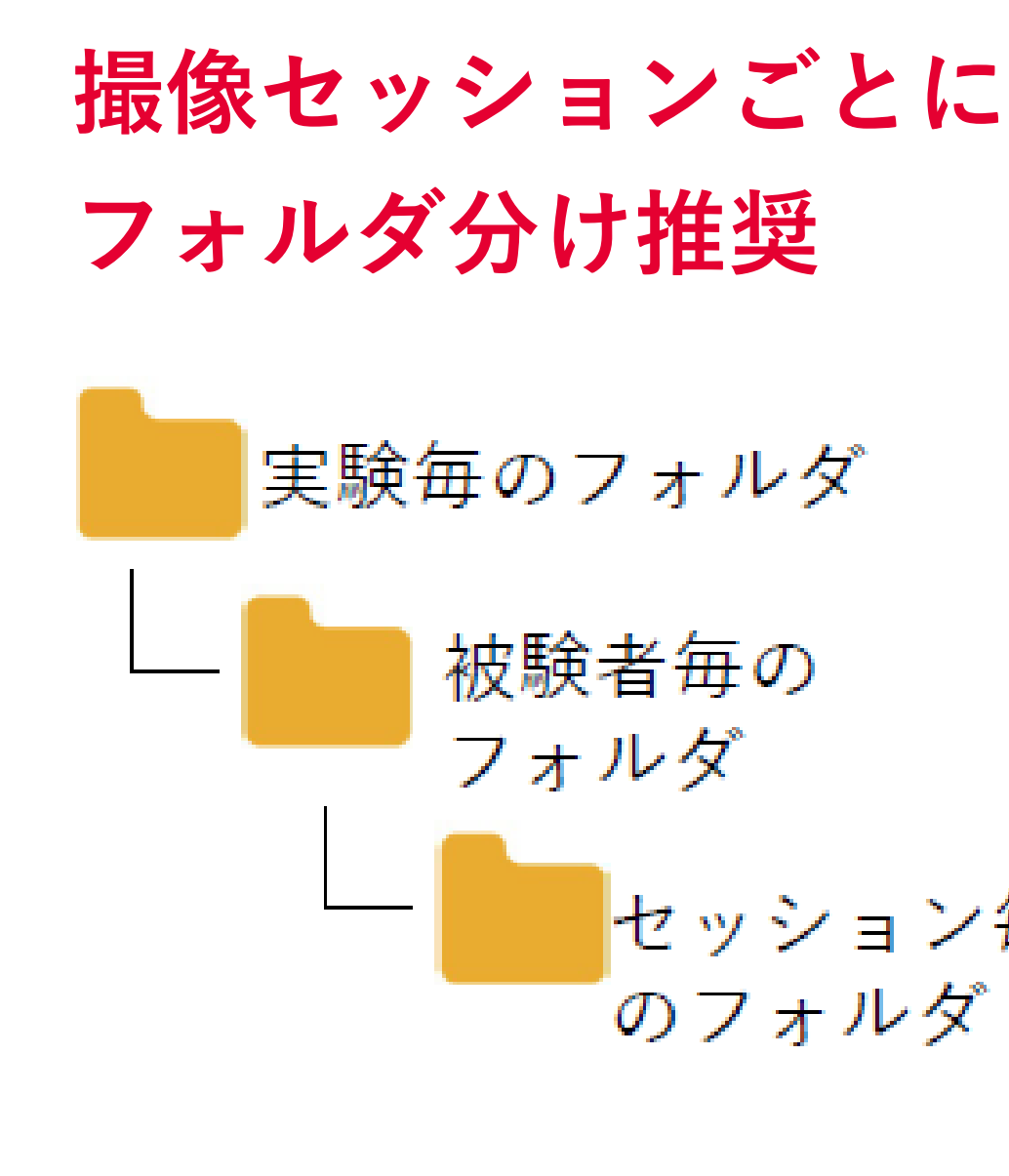

# Proceed

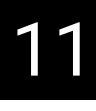

セッション毎 のフォルダ

## データ転送 ②専用外付けHDDに転送

# 専用外付けHDDの安全な取り外し

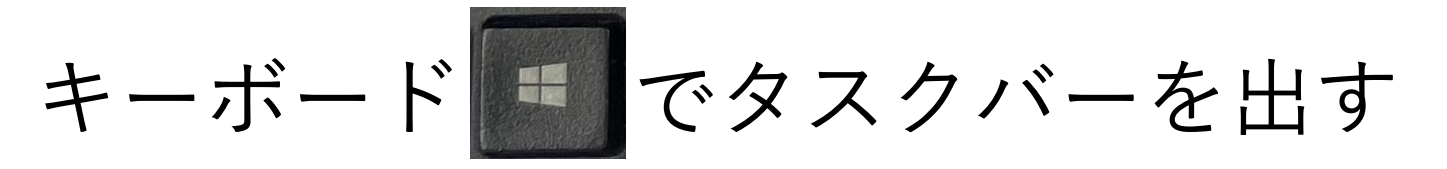

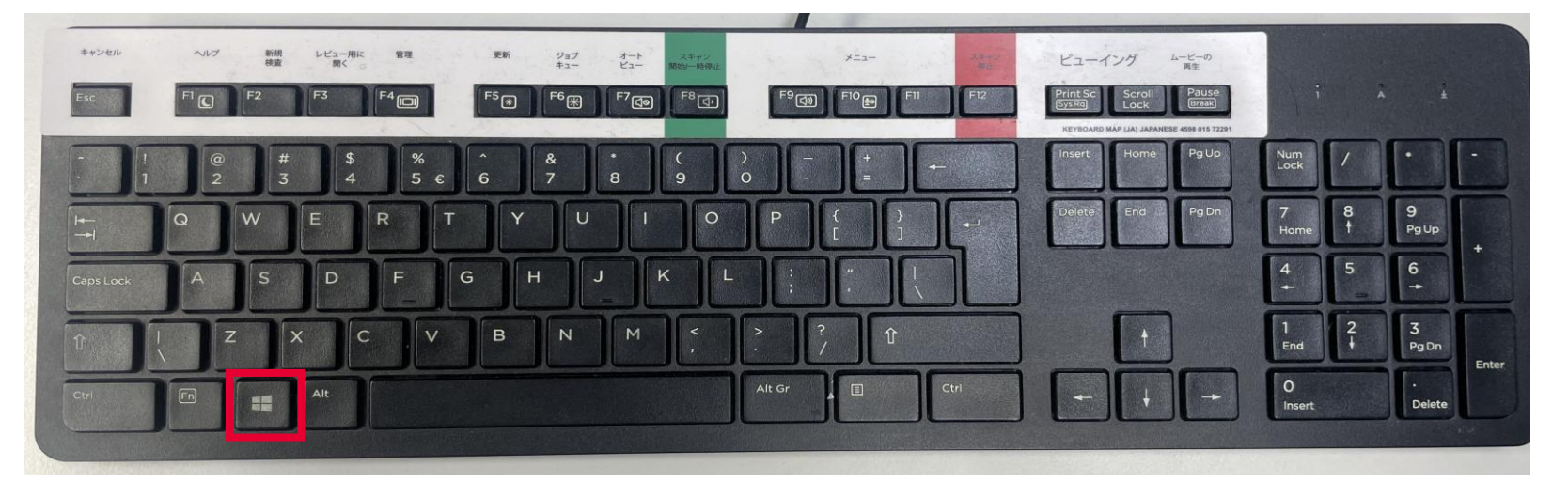

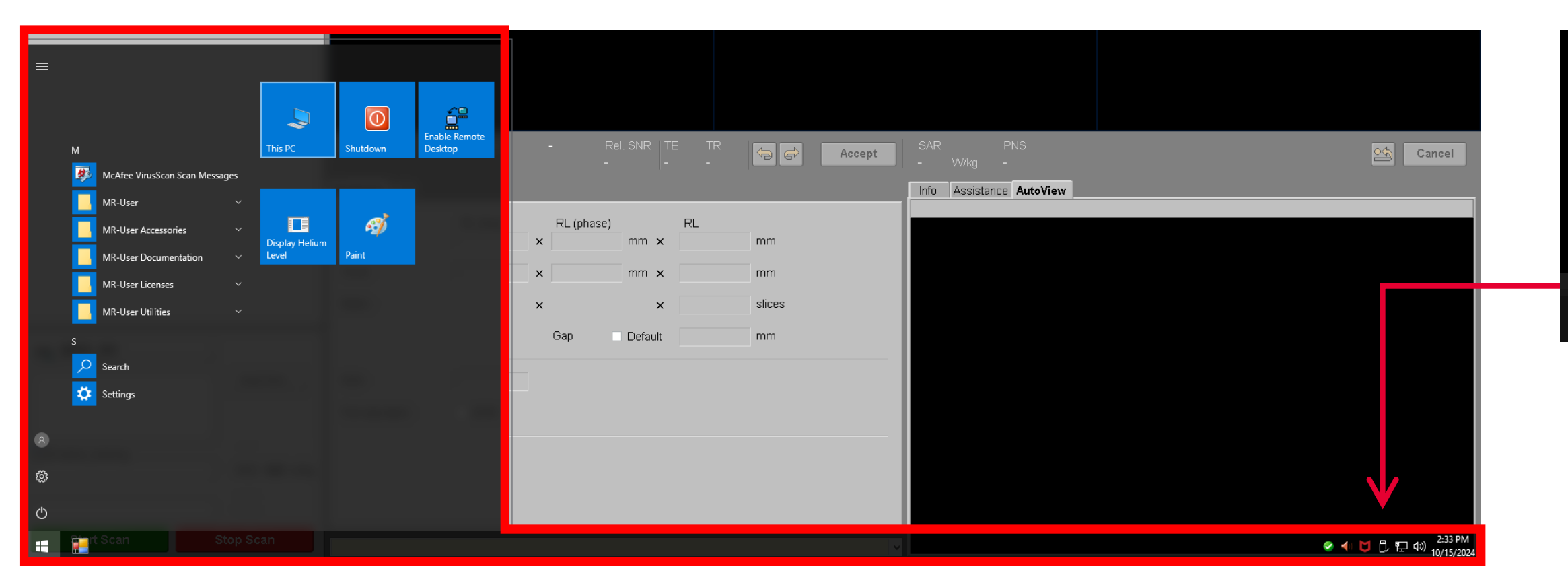

# 外部利用者(共同研究を除く)は自分のデバイスへの転送を、 必ずその場で、確認してください。

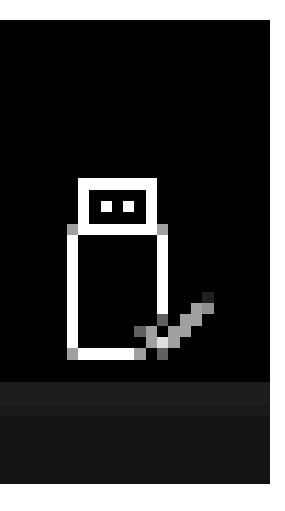

## データ転送方法

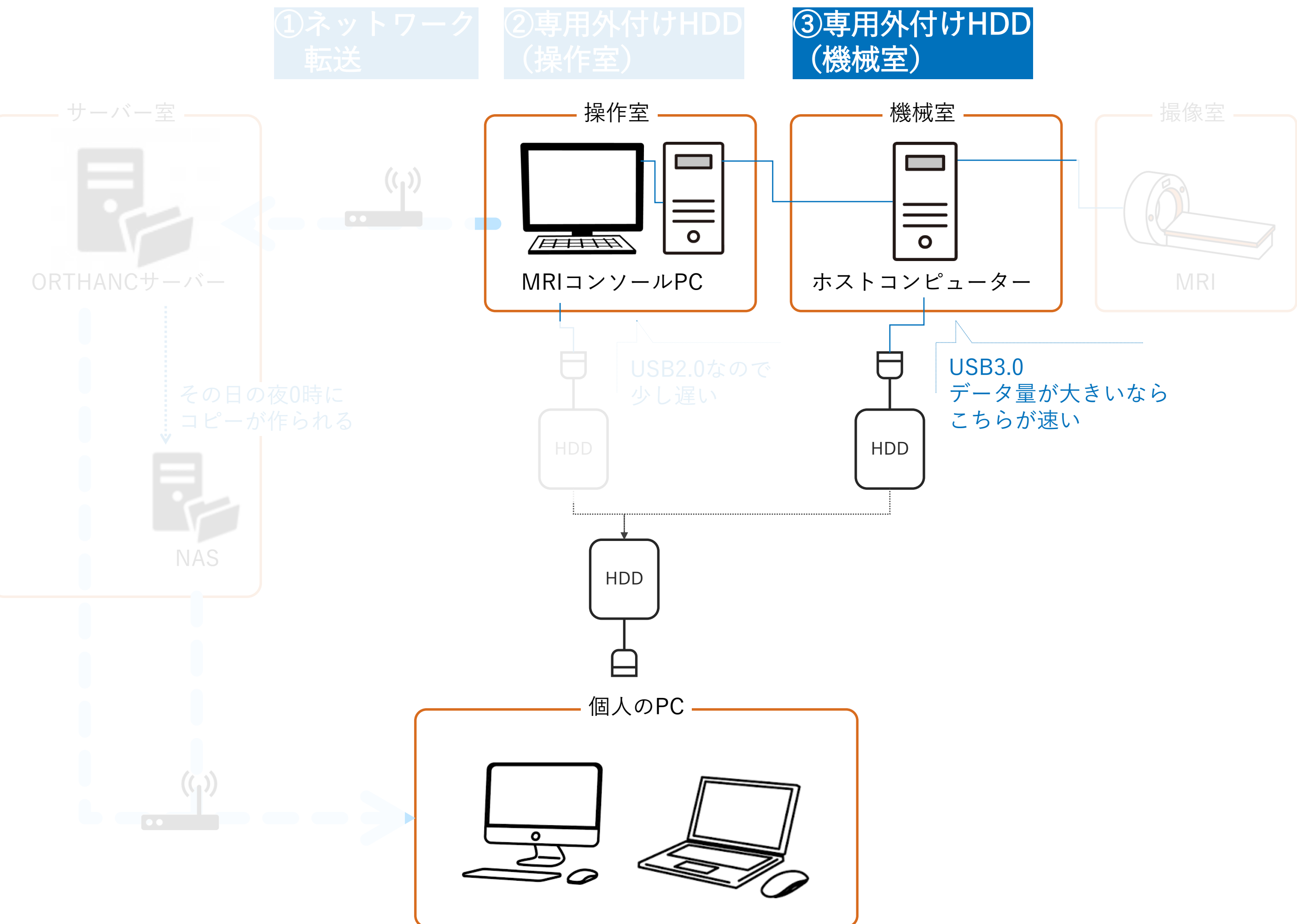

③専用外付けHDDに転送(大量データのときは、機械室内のHDDへ) 14 データ転送

操作PCの机上のUSB受けケーブルはUSB2.0なのでデータ転送に時間がかかることがあります。大量データの転送時は

機械室のホストコンピューターに直接繋いでいる

(USB3.0) 専用外付けHDDへの転送<sub>が速いです。</sub>

# "HD-LXU3"を選択

| Export to Disk                                  | Files                                                                                                    |        |                            |
|-------------------------------------------------|----------------------------------------------------------------------------------------------------|--------|----------------------------|
|                                                 |                                                                                                    |        | Ŵ                          |
| Look in:                                        | 🛃 Dicom                                                                                                    | •      | 🗈 📸 🎹 🔻                    |
| Quick access<br>Desktop<br>Libraries<br>This PC | Recent Items<br>Desktop<br>Network<br>Libraries<br>HD-LXU3 ([:)<br>This PC<br>Downloads<br>Desktop<br>Documents<br>Music<br>Videos<br>FTP (E:)<br>Dicom<br>HD-LXU3 ([:)<br>HDPH-UT (K:)<br>New folder |        | Date r<br>8/23/2<br>9/3/20 |
|                                                 | <                                                                                                    |        | >                          |
| Path:                                           | E:\Dicom                                                                                                    |        |                            |
| - defi                                          |                                                                                                    | Cancel | Proceed                    |

# 機械室内

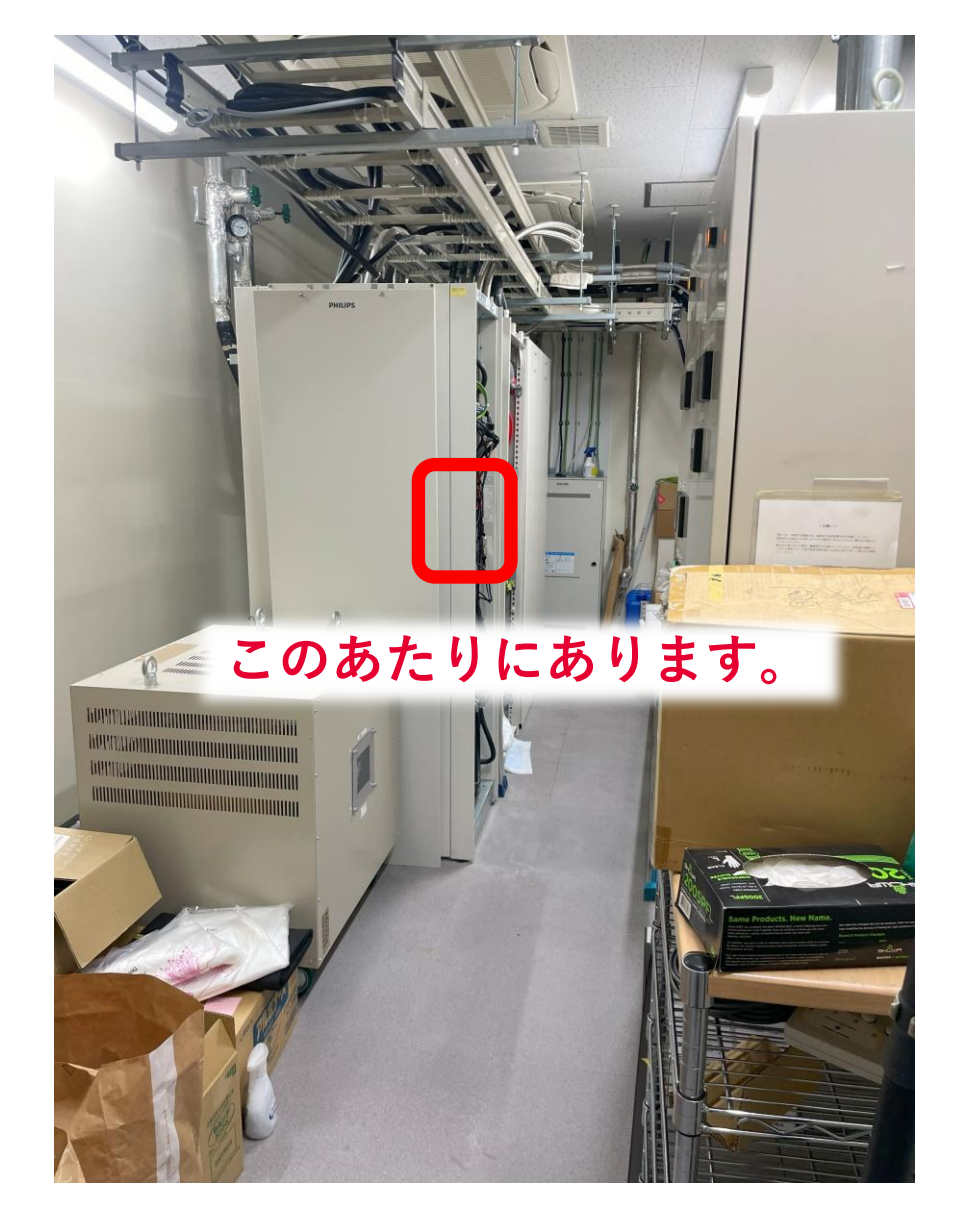

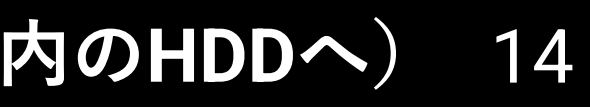

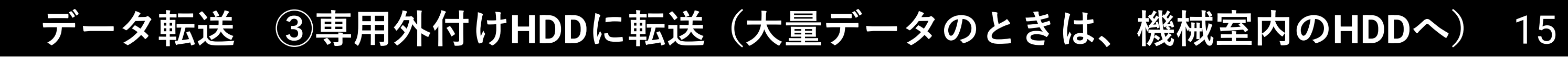

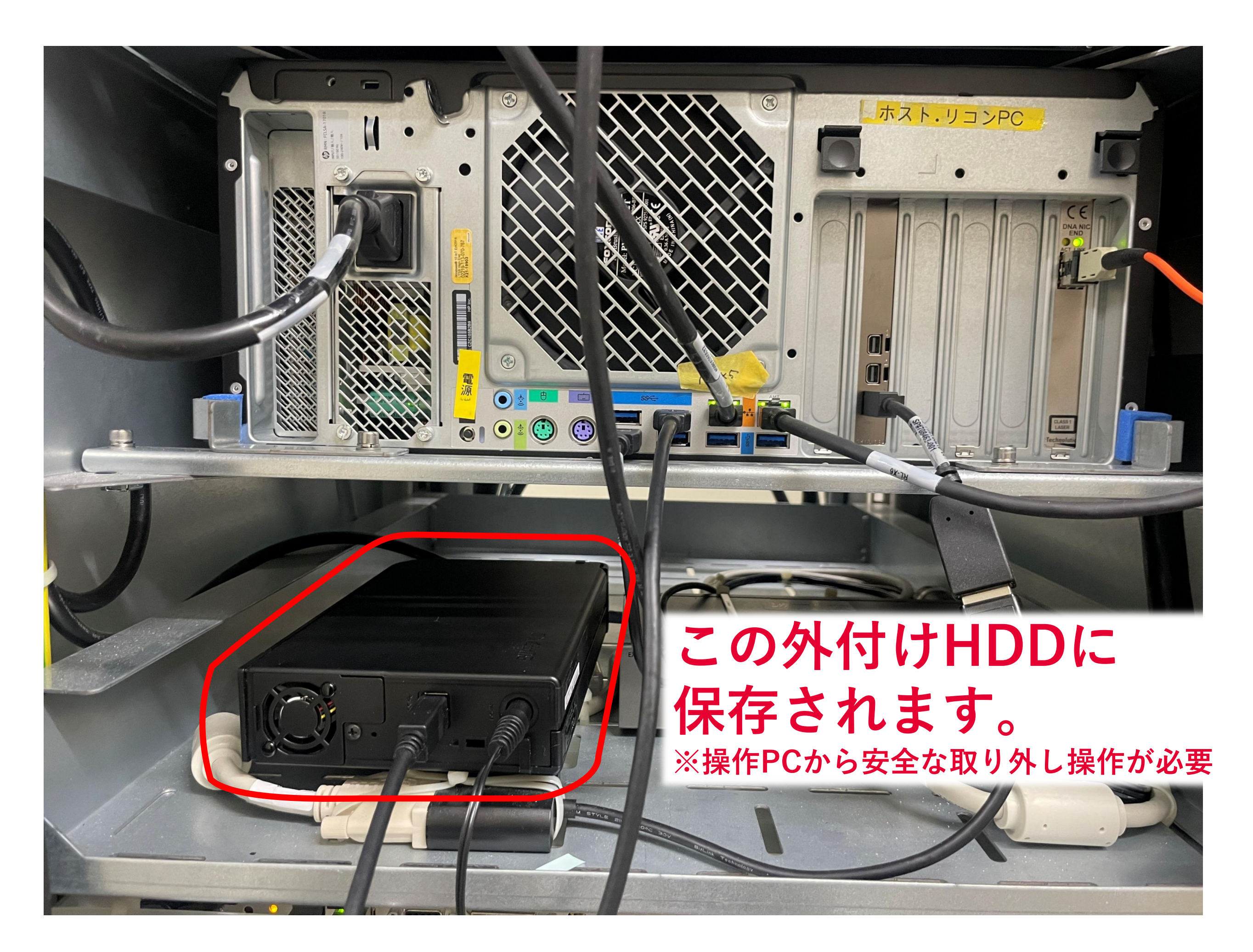

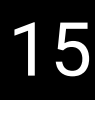

## データ転送方法

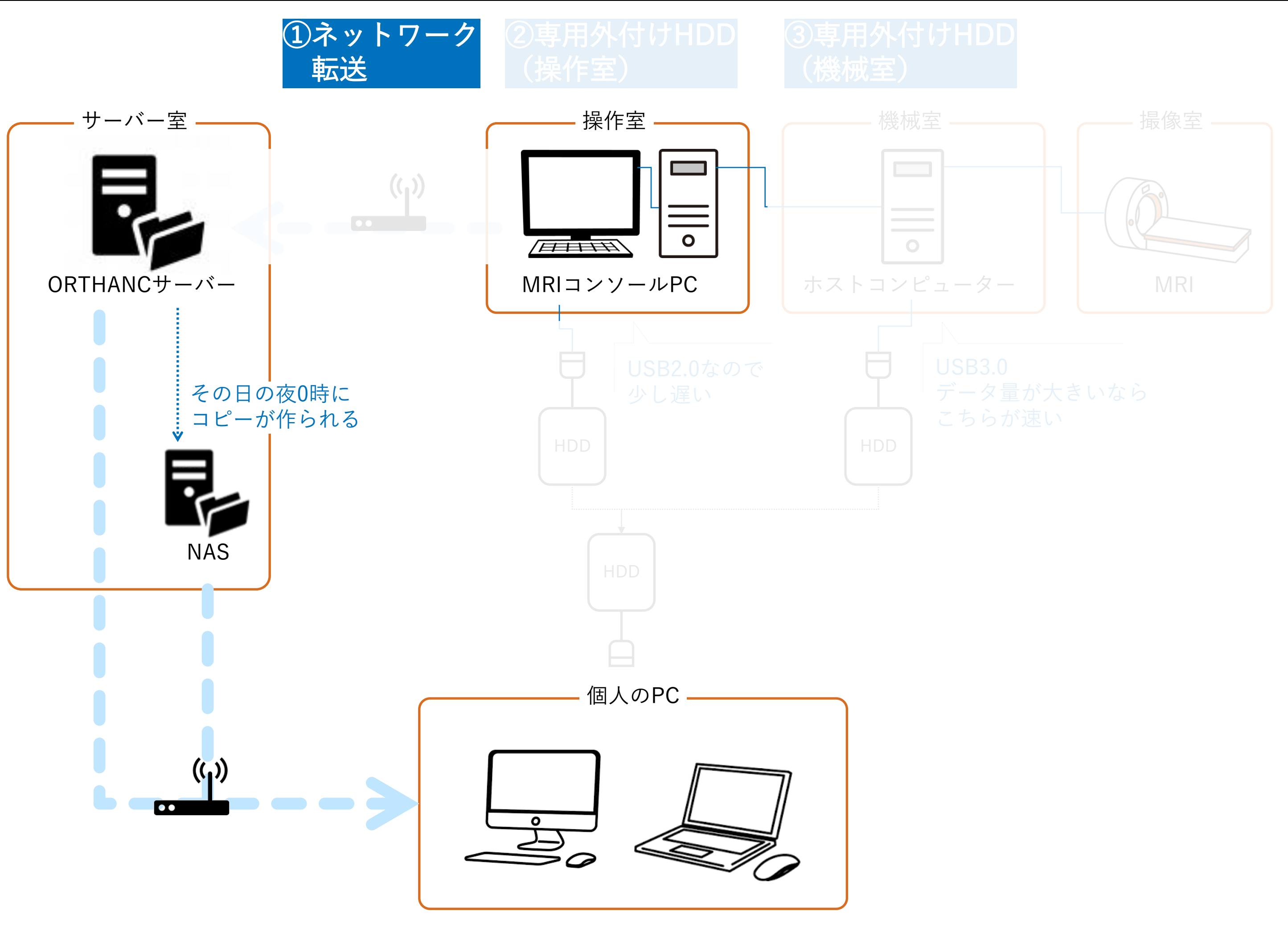

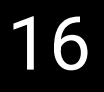

## 撮像データのダウンロード ①ORTHANCサーバー

# 下記URLからORTHANCサーバーにアクセス

## <u>http://130.34.162.7:8042</u> ※ユーザー名とパスワードは加齢研メンバーにお尋ねください

| > Lookup 🏢 Plugins | MyOrthanc » Lookup studies | Upload Query/Retrieve | C Jobs |
|--------------------|----------------------------|-----------------------|--------|
|                    | ORTHANC                    |                       |        |
| Patient ID:        |                            |                       |        |
| Patient Name:      |                            |                       |        |
| Accession Number:  |                            |                       |        |
| Study Description: | Study Dateから自分の実験日を選       | <b>【</b> 択            |        |
| Study Date:        | Any date                   | 0                     |        |
|                    | Any date                   |                       |        |
|                    | Today                      |                       |        |
|                    | Yesterday                  |                       |        |
| All patients       | Last 7 days                | lookup                |        |
|                    | Last 31 days               |                       |        |
|                    | Last 3 months              |                       |        |
|                    | Last year                  |                       |        |
|                    | Specific date              |                       |        |
|                    | C Open DICOMweb client     |                       |        |

# 撮像データのダウンロード ①ORTHANCサーバー

| > Lookup 🌐 Plugins                                                                                                    | MyOrthanc » Lookup studies              | Upload Q Query/Retrieve C Jobs |
|----------------------------------------------------------------------------------------------------|-----------------------------------------|--------------------------------|
|                                                                                                    | ORTHANC                                 |                                |
| Patient ID:                                                                                                    |                                         |                                |
| Patient Name:                                                                                                    |                                         |                                |
| Accession Number:                                                                                                    |                                         |                                |
| Study Description:                                                                                                    |                                         |                                |
| Study Date:                                                                                                    | Specific date                           | 0                              |
|                                                                                                    | 2024/10/29                              |                                |
| All patients                                                                                                    | All studies                             | Do lookup                      |
| © Filter items                                                                                                    |                                         |                                |
| AkiEmo_sub33<br>Prients: AkiEmo_sub33<br>Prients: AkiEmo_sub34 - October 281 2004<br>Priestation values: Consider 281 2004<br>Priestation values: Consider 281 2004<br>Priestation | "Do lookup"で<br>撮像データが表示<br>ダウンロードしたいデー | 下に 30<br>される<br>タをクリック         |
|                                                                                                    |                                         |                                |

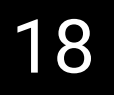

## 撮像データのダウンロード ①ORTHANCサーバー

1 3

### Lookup III Plugins

### MyOrthanc » Patient » Study

### Patient

### AkiEmo\_sub33

PatientID: AkiEmo\_sub33 PatientBirthDate: Saturday, January 1, 2000 PatientSex: M

### Study

StudyDate: Tuesday, October 29, 2024 AccessionNumber: InstitutionName: TohokuUniv.BrainDynamicStudy ReferringPhysicianName: 3 StudyInstanceUID: 1.3.46.670589.11.17556.5.0.14244.20241029... StudyID: 759371490 RequestingPhysician: RequestedProcedureDescription:

| C              | Send to DICOMweb server |   |
|----------------|-------------------------|---|
| 0              | Osimis Web Viewer       |   |
| 0              | Stone Web Viewer        |   |
| 0              | Transfers accelerator   |   |
| Interact       |                         |   |
| Delete this st | udy                     | 8 |
| Send to DICO   | 0M modality             | C |
| Anonymize      |                         | 0 |
| Access         |                         |   |
| Download ZIF   | þ                       | 0 |
| Download Di    | COMDIR                  | 0 |

### Filter items..

### Tuesday, October 29, 2024

### EPI\_Em24\_L2

Religion Name MRISO ST X PetodnecProceduras equescritition

### EPI\_Em24\_L1

Status Towkyrown Modelity Daff Sphionnicam ei wfRHO SCX Destratora Naines Bodw? antExantide (135: Ann Praceal Menter EDM\_En24\_11) Spheriosia RepUT, INS 40.07 (1532, m. 176Role 07: 24) 2024 (023) 0022 (242) T Goliae Natholic, INS Boliae Natholic, INS Reference Pracedula Step Descinetion

### MPRAGE 0.7iso

aratus (Debugan) Medaļiju Milo Sjenomiskoje (VIRIKO STIX) Emeticijaj kamet

**"Download ZIP"** または **"Download DICOMDIR"で** ダウンロードできます

| ۲ | Upload | ٩ | Query/Retrieve | C Jobs |
|---|--------|---|----------------|--------|
|   |        |   |                |        |
|   |        |   |                |        |
|   |        |   |                |        |
|   |        |   |                |        |
|   |        |   |                | 10     |
|   |        |   |                |        |
|   |        |   |                |        |
|   |        |   |                |        |
|   |        |   |                |        |
|   |        |   |                | 10     |
|   |        |   |                |        |
|   |        |   |                |        |
|   |        |   |                |        |
|   |        |   |                |        |
|   |        |   |                | 10     |
|   |        |   |                |        |
|   |        |   |                |        |
|   |        |   |                |        |
|   |        |   |                |        |
|   |        |   |                |        |
|   |        |   |                |        |
|   |        |   |                |        |
|   |        |   |                |        |
|   |        |   |                |        |

# 下記から加齢研NASにアクセスしてください

<u>¥¥130.34.162.8¥MRIdata¥sorted\_zip</u>

※ユーザー名とパスワードは加齢研メンバーにお尋ねください ※アクセスは、加齢研ネットワーク内でのみ可能です。

その日の1回目のアクセスは、ユーザー名とパスワード入力画面が出るまで30秒ほど時間がかかることがあります。

# ORHTANCサーバーに転送した翌日から、NASからのアクセスができます ※当日は、NASへのコピーがまだされていません。

| sorted_zip                           | × +          |                          |                | -             | - 0 × | NASに保存されるときに |
|--------------------------------------|--------------|--------------------------|----------------|---------------|-------|--------------|
| $\leftarrow \rightarrow \uparrow$    | C 🖵 > ネットワーク | > 130.34.162.8 > MRIdata | > sorted_zip > | sorted_zipの検索 | Q     |              |
| 🕁 新規作成 🗸 🕹                           | 0 10 0       | ① 1↓ 並べ替え ~ ■            | ■表示 ~ •••      |               | □ 詳細  | ト記ノオルタ分けかされよ |
| <u>∧</u> π-Δ                         | 名前           | 更新日時                     | 種類 サイズ         |               | 1     | ト記を参考に目分のアータ |
|                                      | 20241015     | 2024/10/16 0:03          | ファイル フォルダー     |               |       |              |
|                                      | 20241010     | 2024/10/18 1:47          | ファイル フォルダー     |               |       |              |
| ━ 闾‐闾立入子法                            | 20241009     | 2024/10/10 0:06          | ファイル フォルダー     |               |       | -            |
|                                      | 20241008     | 2024/10/10 0:07          | ファイル フォルダー     |               |       |              |
| 🛄 デスクトップ 🏾 🖈                         | 20241003     | 2024/10/10 0:14          | ファイル フォルダー     |               |       | 実験日毎のフォル     |
| 🛓 ダウンロード 🏾 🖈                         | 20241002     | 2024/10/10 0:11          | ファイル フォルダー     |               |       |              |
| 📑 ドキュメント 🔹                           | 20241001     | 2024/10/10 0:08          | ファイル フォルダー     |               |       | _            |
| 🔁 ピクチャ 🔹                             | 20240925     | 2024/09/26 0:05          | ファイル フォルダー     |               |       |              |
| □□□□□□□□□□□□□□□□□□□□□□□□□□□□□□□□□□□□ | 20240920     | 2024/09/22 0:10          | ファイル フォルダー     |               |       |              |
|                                      | 20240919     | 2024/09/22 0:09          | ファイル フォルダー     |               |       |              |
| Coogle Drive 🖈                       | 20240918     | 2024/09/19 0:03          | ファイル フォルダー     |               |       | ノオルタ         |
| 📒 MRIサーバー関連                          | 20240917     | 2024/09/18 0:06          | ファイル フォルダー     |               |       | _            |
| 📒 撮像・データ転送す                          | 20240913     | 2024/09/14 0:03          | ファイル フォルダー     |               |       |              |
| ·<br>                                | 20240912     | 2024/09/18 0:06          | ファイル フォルダー     |               |       | <u> </u>     |
| 🚬 НР用マニュアル                           | 20240911     | 2024/09/12 0:12          | ファイル フォルダー     |               |       |              |
|                                      | 20240910     | 2024/09/11 0:06          | ファイル フォルダー     |               |       | のフォ          |
|                                      | 20240909     | 2024/09/10 0:05          | ファイル フォルダー     |               |       |              |
|                                      | 20240906     | 2024/09/07 0:04          | ファイル フォルダー     |               |       |              |
| 🏹 ネットワーク                             | 20240905     | 2024/09/07 0:06          | ファイル フォルダー     |               |       |              |
| 130.34.162.8                         | <b></b>      |                          | - 70 - 08      |               |       |              |

NAS内のデータは管理者以外、削除することができません。 自分のPC等へのドラッグ&ドロップはできないので、コピー&ペーストで保存してください。 20

ください。

同じ日に行った実験は、 実験者によらず 同じ日付毎のフォルダに まとまって入ります

## 撮像データのダウンロード ②NAS

# NASにアクセスする機会が多い時期は、デスクトップに ショートカットを作っておくと楽です。

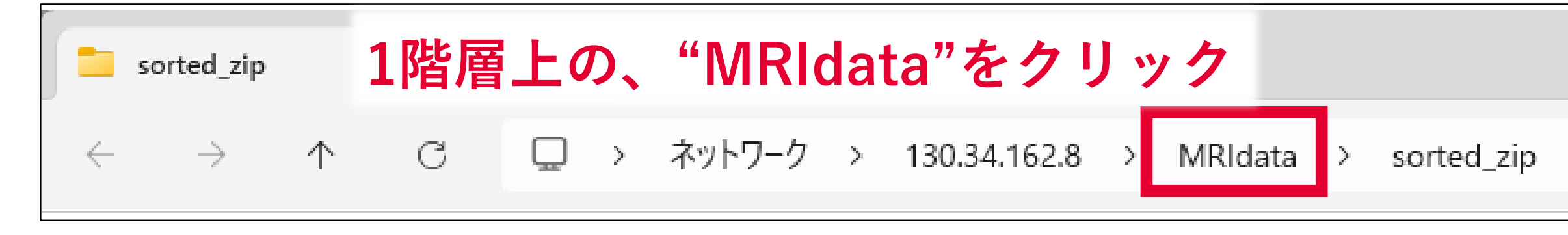

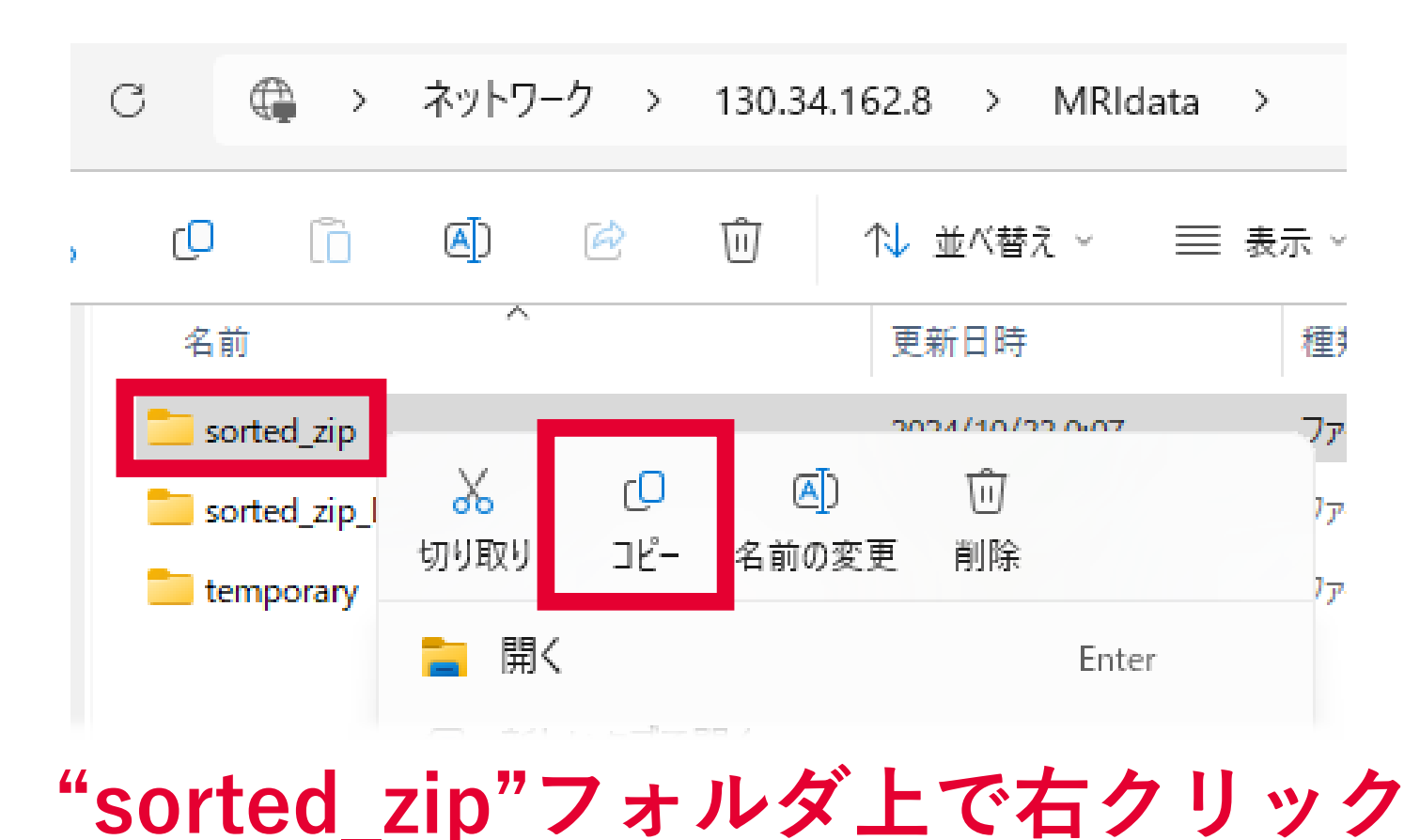

🔗 スタート にピン留めする

"コピー"をクリック

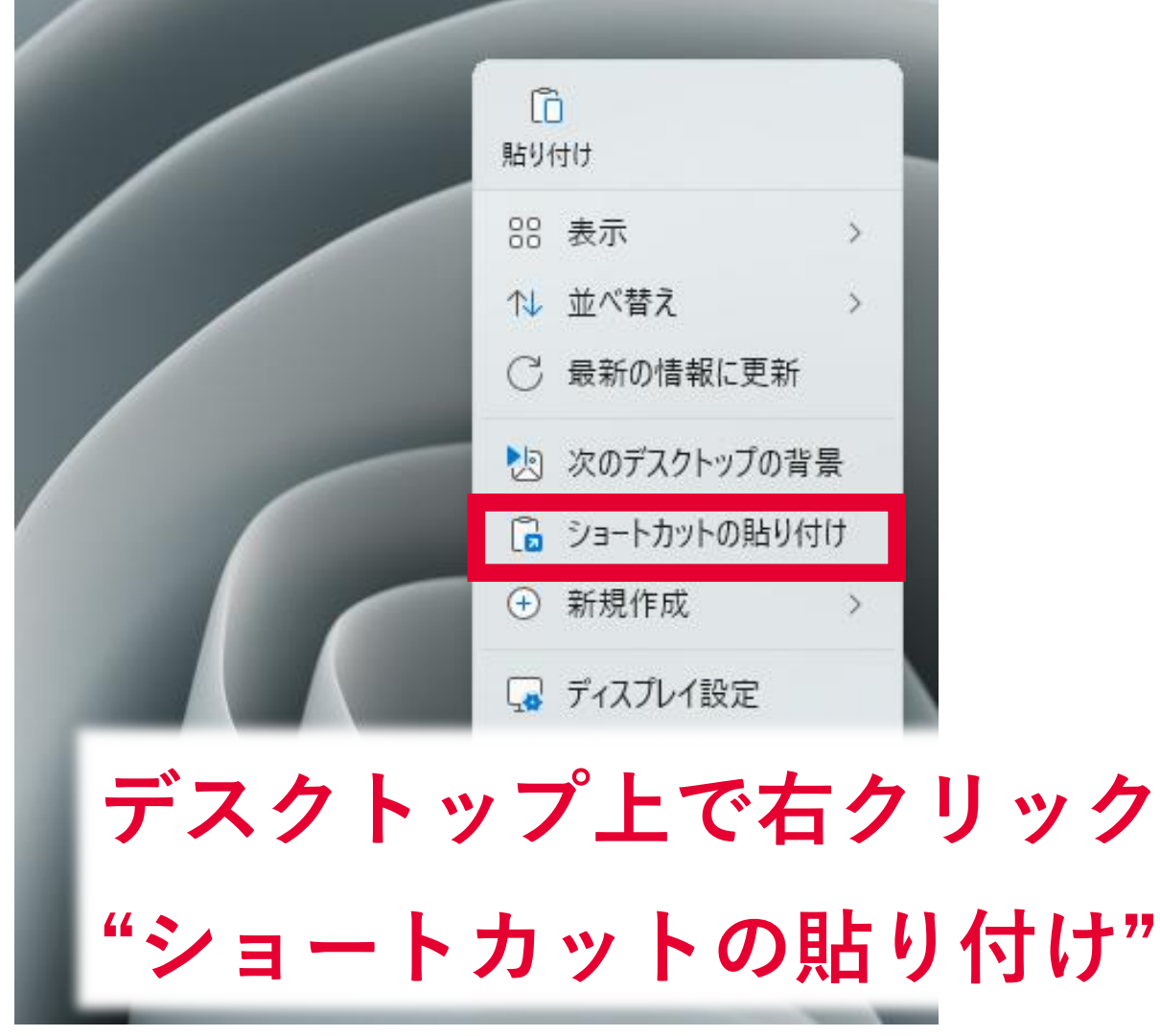

1 次のデスクトップの背景 🔓 ショートカットの貼り付け

 $\rightarrow$ 

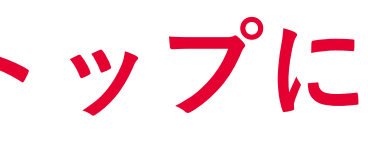

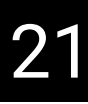

### データ転送 ルール

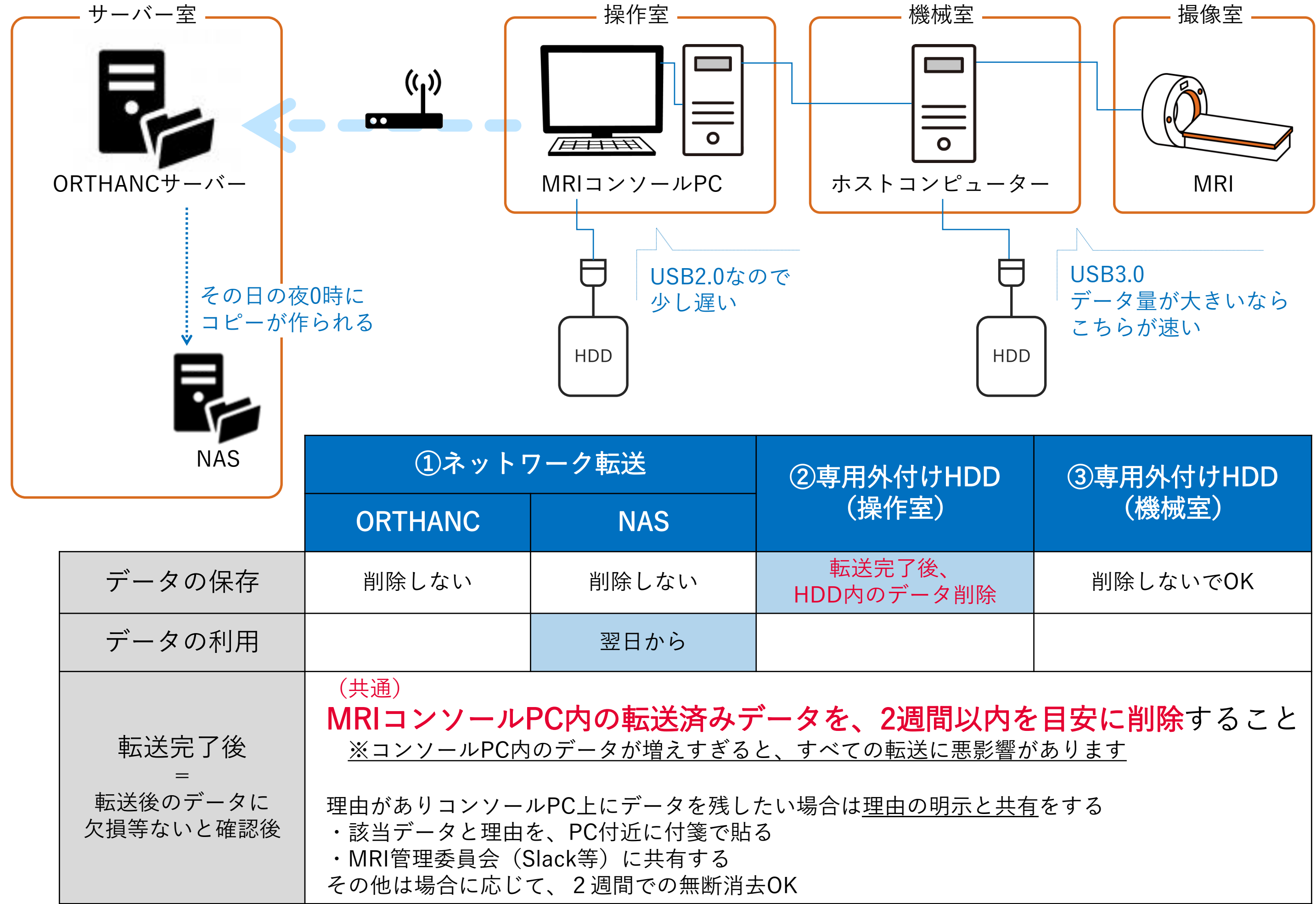

| )専用外付けHDD<br>(機械室)                      |
|-----------------------------------------|
| 削除しないでOK                                |
|                                         |
| <mark>テに削除</mark> すること<br><sub>ます</sub> |
| 3                                       |
|                                         |

## データ転送 ルール:データ削除方法 (MRIコンソールPC)

# 転送完了後は2週間を目安に、コンソールPC上からデータを削除

| Patier    | nts E   | xamination | Review | Analyss  | System   | Help           |                   |              |              |           |            |           |              |              |  |
|-----------|---------|------------|--------|----------|----------|----------------|-------------------|--------------|--------------|-----------|------------|-----------|--------------|--------------|--|
| N         | ew Exa  | amination  |        | F2 👸     | Ŷ        | Ф<br>Ф         | 🛛 🖆 💥 🛛 Display 🏑 | 👌 🗇 🚿 🛛 Hide | • /// L // 😽 | ) 🎁 cente | r 🕨 🕇 🖉    | Viewing 🔹 |              |              |  |
| o         | pen fo  | r Review   |        | F3       | Plan ▶   |                |                   |              |              |           |            |           |              |              |  |
| <b>20</b> | 0XX_01  | 1          |        |          | Review Þ |                |                   |              |              |           |            |           |              |              |  |
| ů         |         |            |        |          |          |                |                   |              |              |           |            |           |              |              |  |
| <b>ů</b>  |         |            |        |          | ľ        |                |                   |              |              |           |            |           |              | _            |  |
| A         | dminis  | tration    |        | F4       | 0:00     |                |                   | 1. 5         | <b>μ</b>     |           |            |           |              |              |  |
| с         | lose "2 | 20XX_01''  |        |          | _        | Pat            | ient"             | かり           |              | m         | nis        | τρατι     | <b>on</b> "  |              |  |
|           |         | _          |        |          |          |                |                   |              |              |           |            |           |              |              |  |
|           |         |            |        |          |          |                |                   |              |              |           |            |           |              |              |  |
|           |         |            |        |          |          |                |                   |              |              |           |            |           |              |              |  |
|           |         |            |        |          |          |                |                   |              |              |           |            |           |              |              |  |
|           |         |            |        |          |          |                |                   |              |              |           |            |           |              |              |  |
|           |         |            |        |          |          |                |                   |              |              |           |            |           |              |              |  |
|           |         |            |        |          |          |                |                   |              |              |           |            |           |              |              |  |
|           |         |            |        |          |          |                |                   |              |              |           |            |           |              |              |  |
|           |         |            |        |          |          |                |                   |              |              |           |            |           |              |              |  |
|           |         |            |        |          |          |                |                   |              |              |           |            |           |              |              |  |
|           |         |            |        |          |          |                |                   |              |              |           |            |           |              |              |  |
|           |         |            |        |          |          |                | Voxel             |              | Rel. SNR TE  | TR        | (†)<br>(†) | Accept    | SAR          | PNS          |  |
|           |         |            |        |          |          | Summary        |                   |              |              |           |            |           | Info Assista | nce AutoView |  |
|           |         |            |        |          |          |                |                   |              |              |           |            |           |              |              |  |
|           |         |            |        |          |          | FOV            |                   | ×            | mm x         |           | mm         |           |              |              |  |
|           |         |            |        |          |          | Voxel          |                   | ×            | mm v         |           | mm         |           |              |              |  |
|           |         |            |        |          |          |                |                   | ~            |              |           |            |           |              |              |  |
|           |         |            |        |          |          | Matrix         |                   | ×            | ×            |           | slices     |           |              |              |  |
| 0000      |         |            |        |          |          |                |                   | Gap          | Default      |           | mm         |           |              |              |  |
|           |         |            |        | Aut-16-  |          | NCA            |                   |              |              |           |            |           |              |              |  |
|           |         |            |        | Autovie  | VV       | NSA            |                   |              |              |           |            |           |              |              |  |
|           |         |            |        |          |          | Fat saturation | SPIR              |              |              |           |            |           |              |              |  |
|           |         |            |        |          | 00000    |                | -                 |              |              |           |            |           |              |              |  |
|           |         |            |        |          |          | Low SAR mod    | le                |              |              |           |            |           |              |              |  |
|           |         |            |        |          |          |                |                   |              |              |           |            |           |              |              |  |
|           |         |            |        | PNS:     |          |                |                   |              |              |           |            |           |              |              |  |
|           | Start   | Scan       | S      | top Scan |          |                |                   |              |              |           |            | ~         |              |              |  |
|           |         |            |        |          |          |                |                   |              |              |           |            |           |              |              |  |

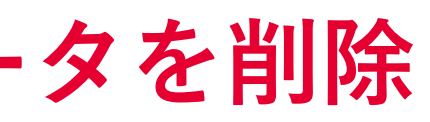

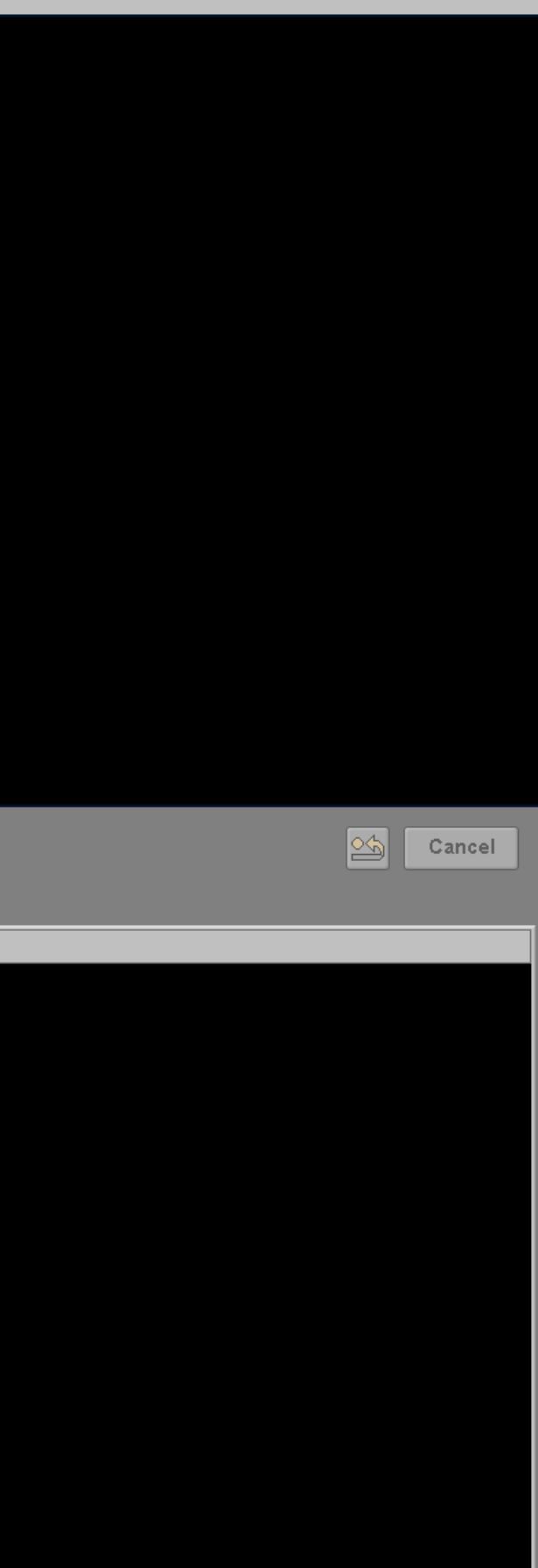

# データ転送 ルール:データ削除方法 (MRIコンソールPC)

| Patient Administration    |                               |            |                           |                    |            |
|---------------------------|-------------------------------|------------|---------------------------|--------------------|------------|
| Local Patient             |                               |            | Local Patien              | t Database 2% full |            |
|                           |                               |            |                           |                    |            |
| Patient Name              | Date Of Birth Registration ID | Ge Exam Na | Exam Date• Origin Exam R. | PACS               | Network    |
| 20XX_101                  | 01/01/1999 20XX_101           | Male       | 10/15/2024 LOCAL          |                    |            |
| 🗀 Komuro_01               | 01/02/2004 Komuro_01          | Male       | 10/15/2024 LOCAL          | NO                 | COMPLETED  |
| C phantom_241015          | 05/05/1980 phantom_241015     | Phant      | 10/15/2024 LOCAL          | NO                 | NO         |
| 🗀 Komuro_testrun          | 01/01/2000 Komuro_testrun     | Male       | 10/11/2024 LOCAL          | NO                 | NO         |
| C phantom_241011          | 05/05/1980 phantom -241011    | Phant      | 10/11/2024 LOCAL          | NO                 | NO.        |
| 🗀 2408_UG_72 🛛 茾 👝 🎝 🤇 🕇  | に洋が空てし                        | ていスオ       | 、の)を濯                     | おこ                 | NO         |
| 🗀 2408_UG_71 🛛 🦯 📝 🔨 🔪    |                               |            |                           | ミント                | NO NO      |
| 🗀 2408_UG_70              |                               |            |                           |                    | NO         |
|                           |                               |            |                           |                    | NO.        |
| □ 2408_UG_68              |                               |            |                           |                    | NO         |
| C 2408_UG_67              | 01/01/2000 2408_UG_67         | Female     | 10/10/2024 LOCAL          | NO                 | NO         |
| n phantom 241010          | 05/05/1980 phantom 241010     | Phant      | 10/10/2024 LOCAL          | NO                 | NO         |
| 🗅 philips                 | 05/05/1980 philips            | Male       | 10/10/2024 LOCAL          | NO                 | NO         |
|                           |                               |            |                           |                    |            |
|                           |                               |            |                           |                    |            |
|                           |                               |            |                           |                    |            |
|                           |                               |            |                           |                    |            |
|                           |                               |            |                           |                    |            |
| Filter Modify Copy to DVD | Ready Incomplete              | S          | plit exam Refresh         | Deselect All       | Select All |
| Destinations              | Network PA                    |            | les Manage                | Delete             |            |
| Database ()               |                               |            |                           |                    |            |
|                           |                               |            | Queue 2                   |                    |            |
| QDVD1                     | ▼ 1.Enhance_ORTF ▼            | -          |                           |                    | Hide       |
|                           |                               |            |                           |                    |            |

理由がありコンソールPC上にデータを残したい場合は理由の明示と共有をする ・該当データと理由を、PC付近に付箋で貼る

- ・MRI管理委員会(Slack等)に共有する

他は2週間での無断消去OK

## データ転送 ルール:データ削除方法(専用外付けHDD-操作室)

操作室内のHDDは転送用なので、 転送完了後はデータを削除すること

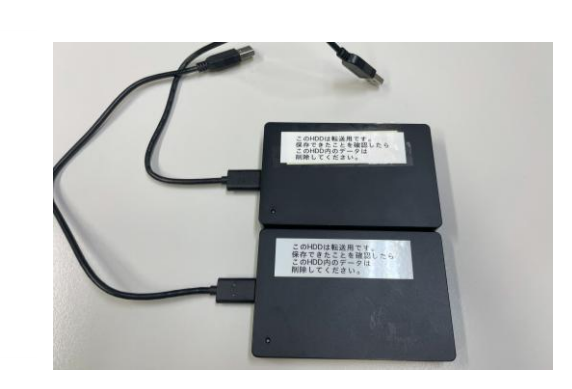

| Num   /   7   8   9   4   5   6   +   1   2   3   PoDD   insert                                                                               |
|----------------------------------------------------------------------------------------------------|
| キーボードでwindowsメ<br>開き"This PC"をクリック                                                                                                    |
| Rel. SNR TE TR     Accept     SAR     PNS     VVkg     VVkg     RL     mm x     mm x     mm     x     x     Slices     Gap     Default     mm |
|                                                                                                    |

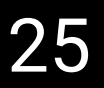

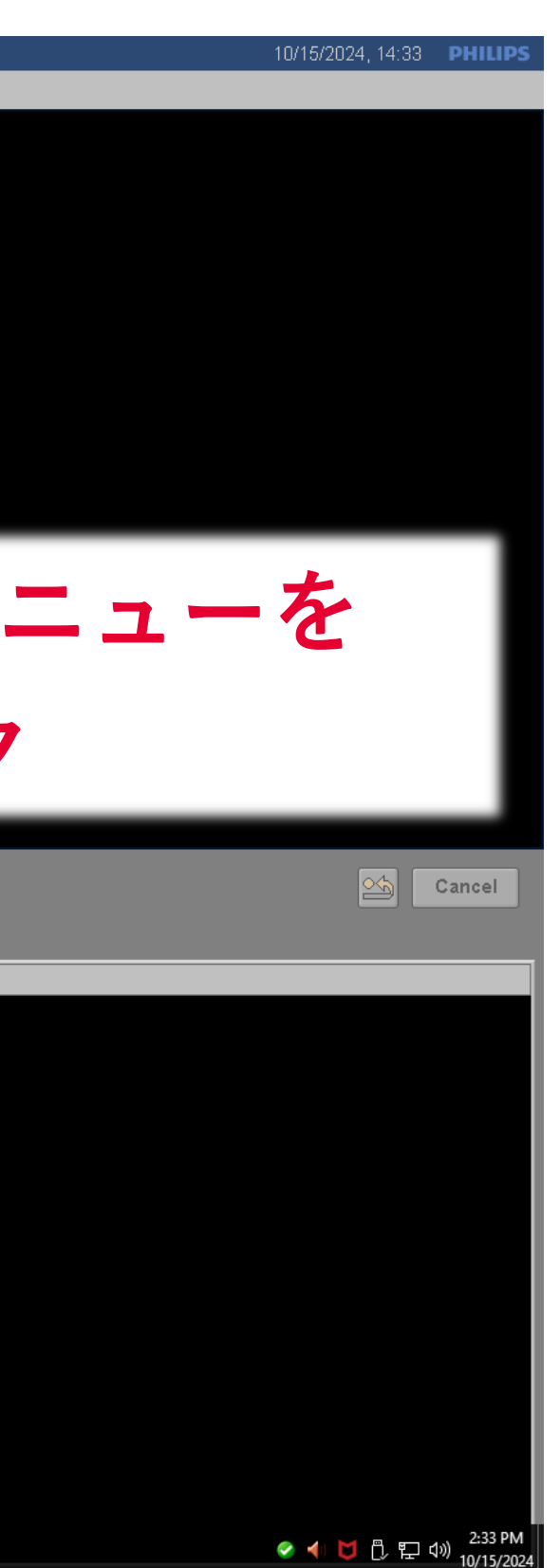

## ルール:データ削除方法(専用外付けHDD-操作室) 転送

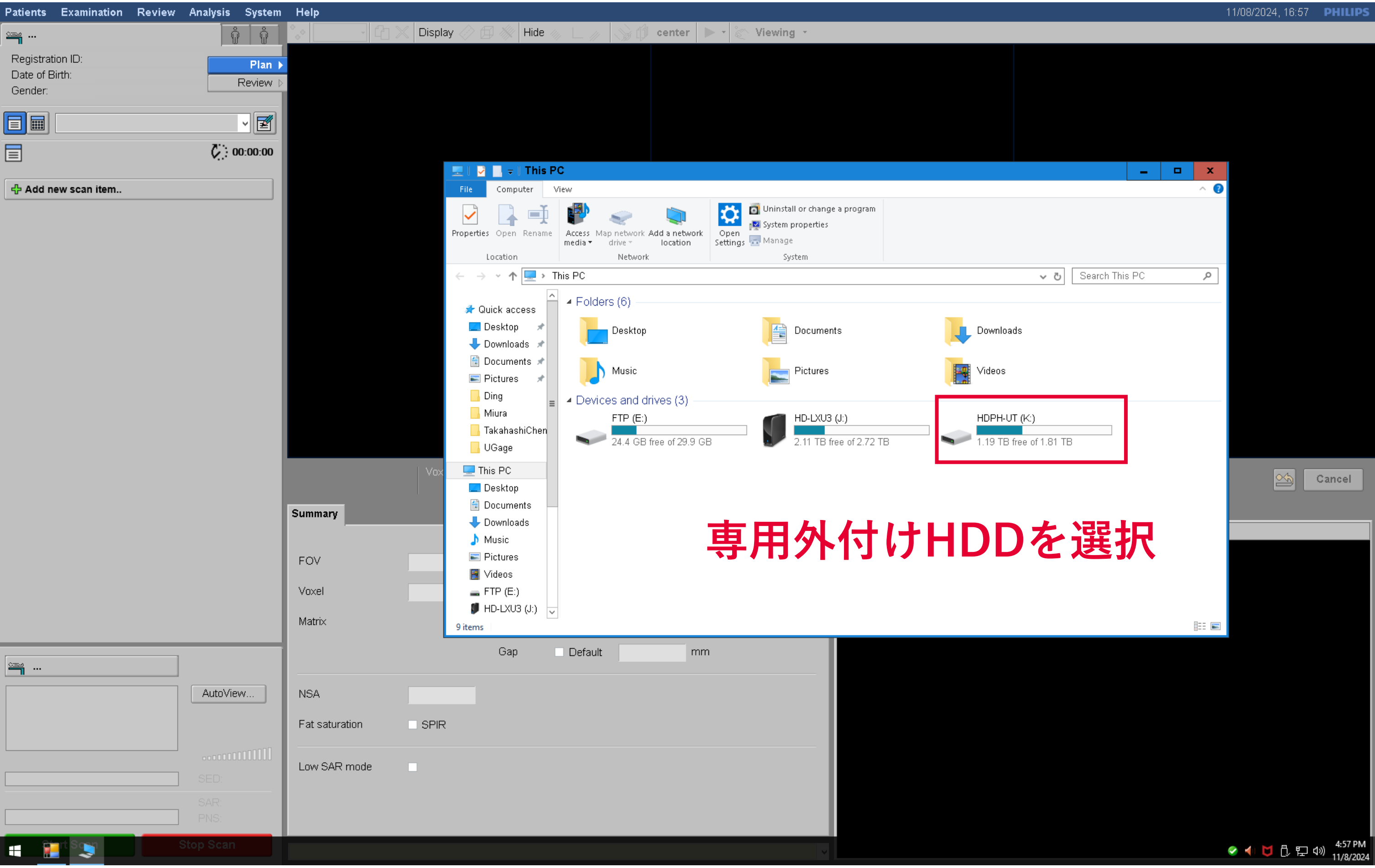

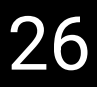

## データ転送 ルール:データ削除方法(専用外付けHDD-操作室)

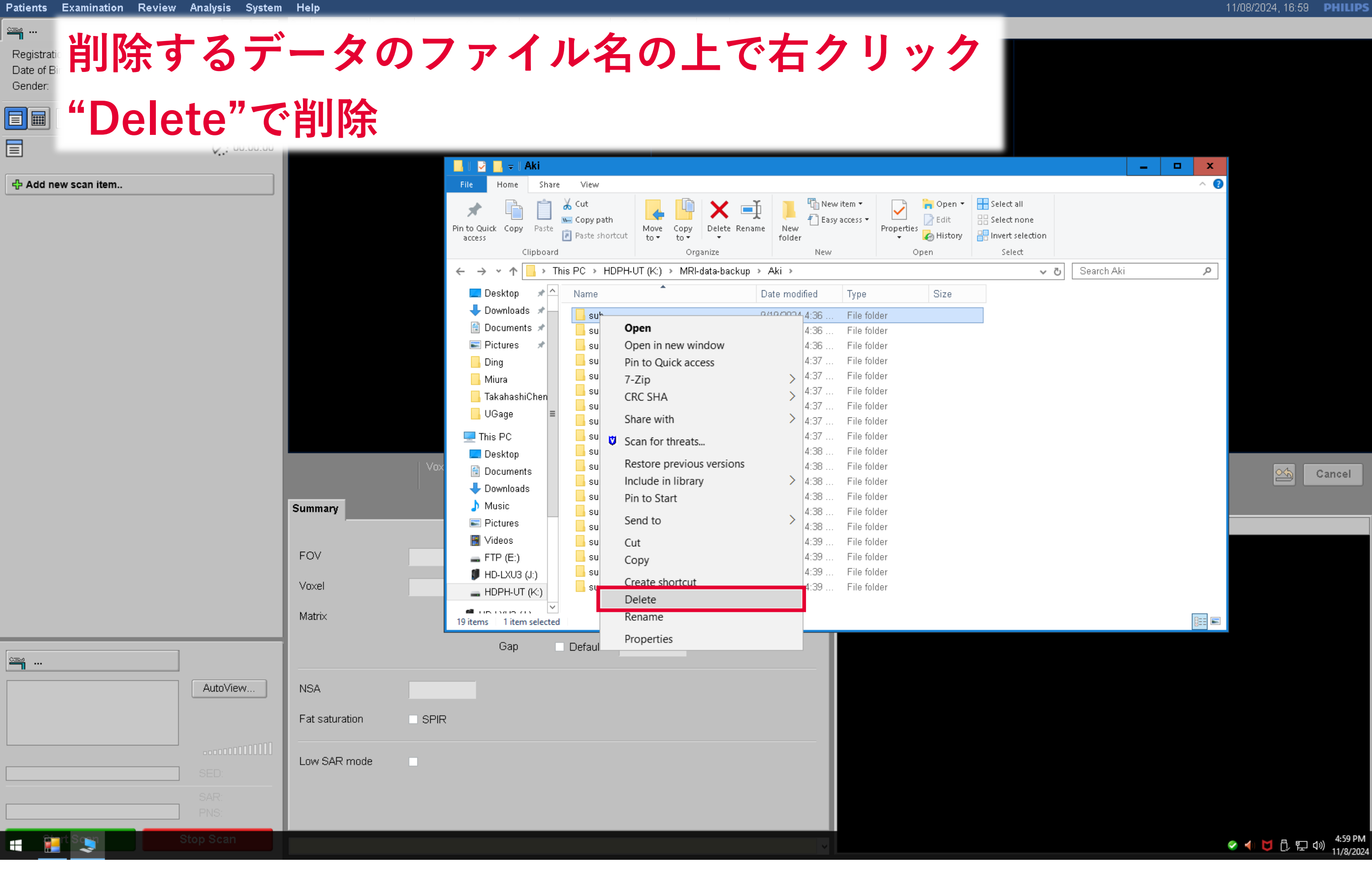

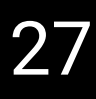